# Genomic Analysis with Genome Browsers

http://barc.wi.mit.edu/hot\_topics/

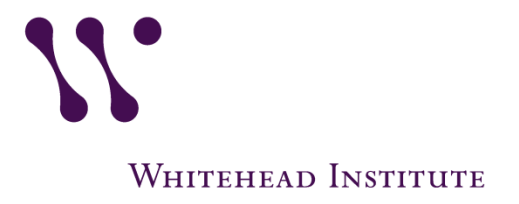

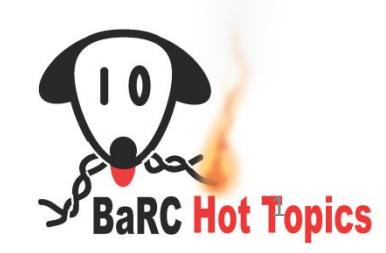

# Outline

- Genome browsers overview
- UCSC Genome Browser
  - Navigating: View your list of regions in the browser
  - Available tracks (eg. ENCODE, GTEx, etc.)
  - Table Browser to download and annotate genome features
  - Convert coordinates/features between genomes
  - Use Public Hub to display tracks hosted at non-UCSC servers.
  - Saving your session
- Ensembl Browser
  - Gene Tree
  - BioMart

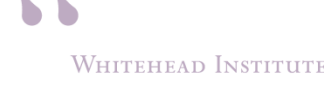

# **Genome Browsing**

- Facilitate genomic analysis in the context of genomic sequences, such as
  - Alignments (eg. conservation)
  - Experimental/Annotation Data (eg. TFBS)
- Commonly used browsers:
   > UCSC Genome Browser (UCSC)
   > EMBL-EBI Ensembl
   > NCBI Map Viewer

Cline, M.C, and Kent, J.W Understanding Genome Browsing Nat Biotech (2009) WHITEHEAD INSTITUTE

# UCSC Genome Browser

- Created in 2001
- Browse almost 100 genomes (as of 2017)
- Web-based and open source platform
- Many datasets are hosted on UCSC
- Visualize your own genome-mapped datasets or custom data
  - save images as PDF/EPS for publication
- Easily download genome features with Table Browser

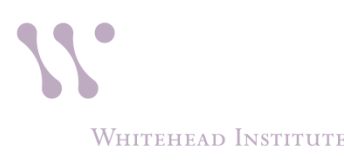

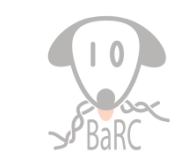

### **UCSC Genome Browser: Home Page**

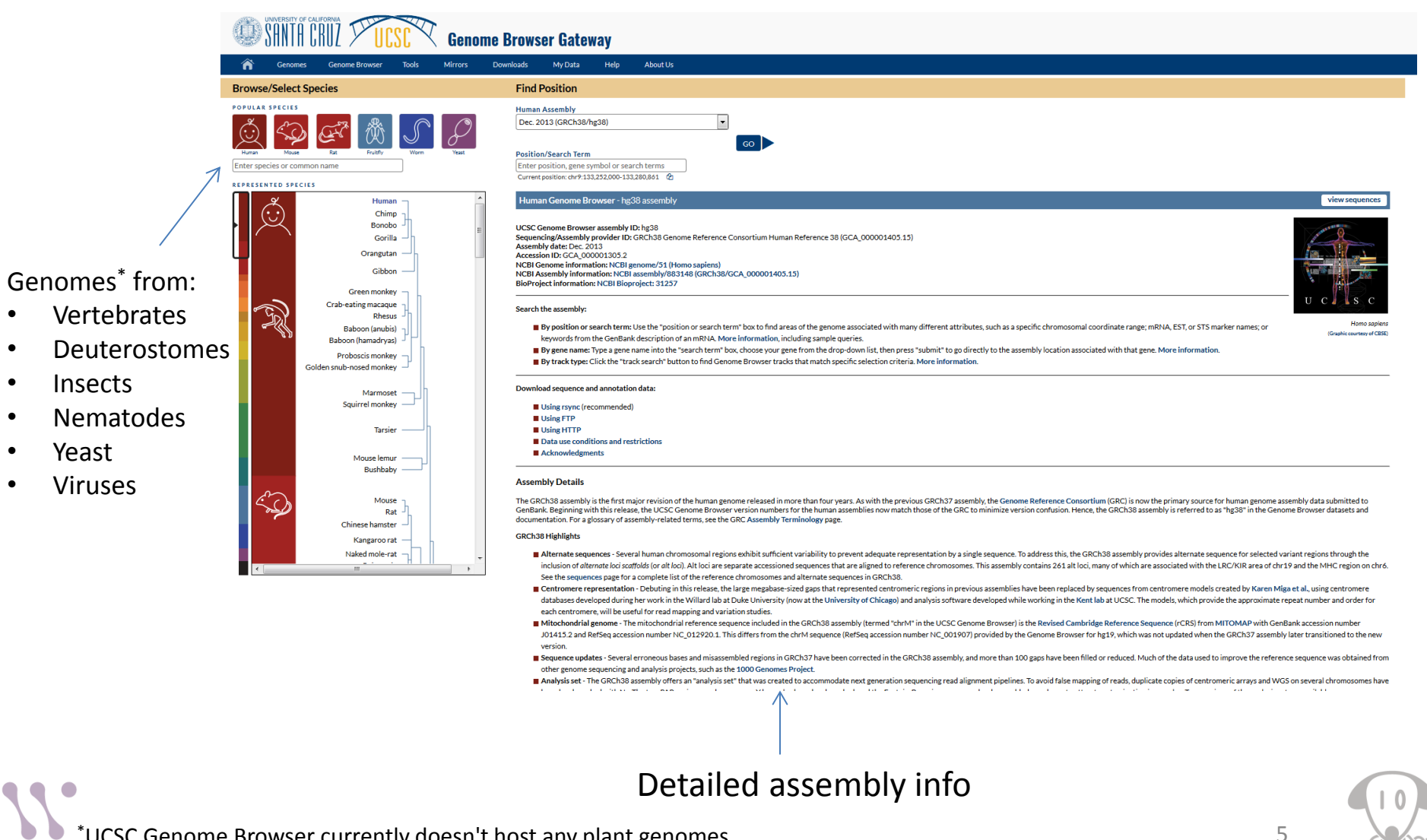

\*UCSC Genome Browser currently doesn't host any plant genomes

WHITEHEAD INSTITUTE

Yeast

#### UCSC Genome Browser: genome.ucsc.edu Local Whitehead Mirror: membrane.wi.mit.edu

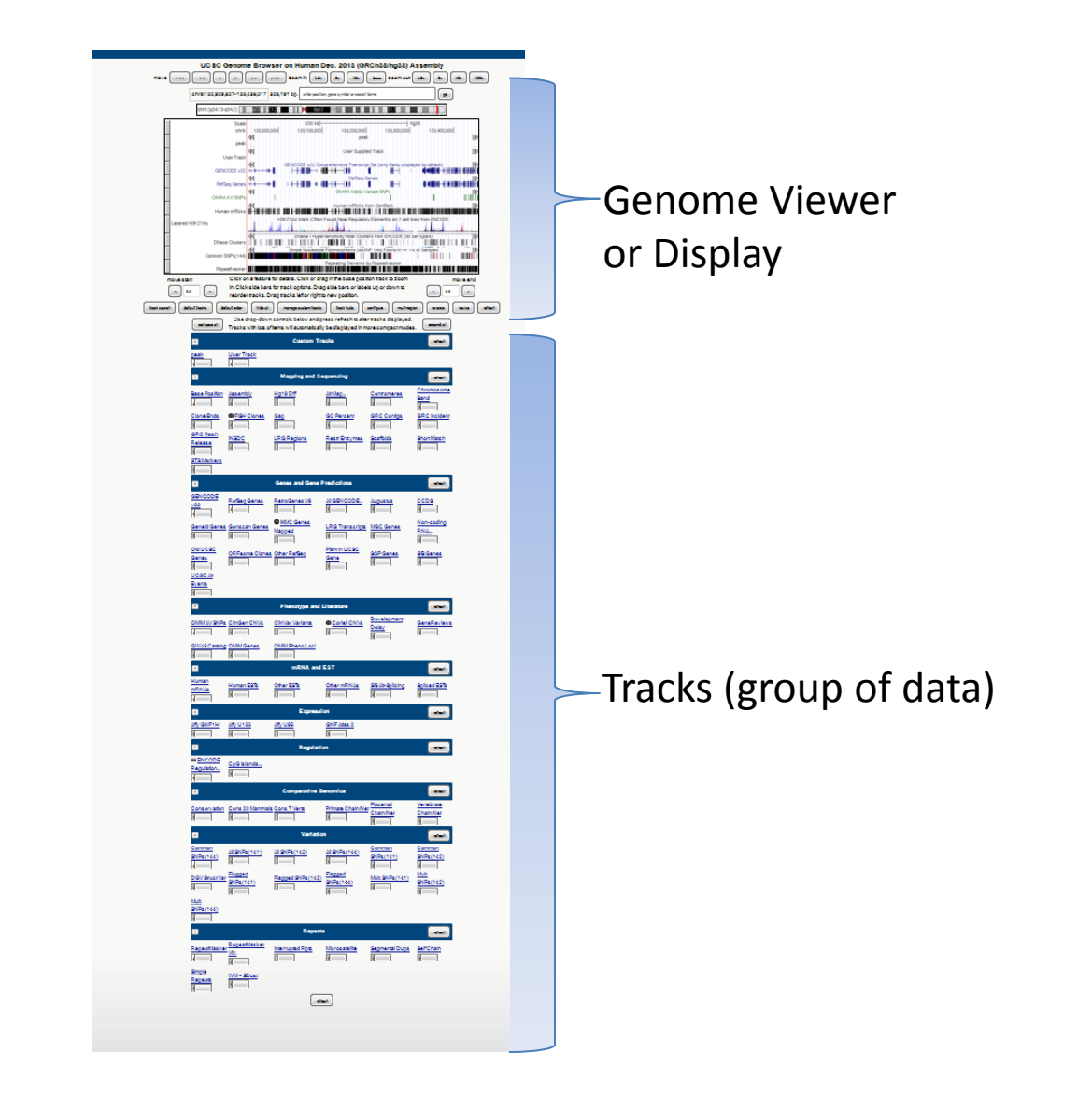

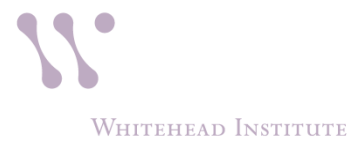

#### Choosing a Genome/Assembly

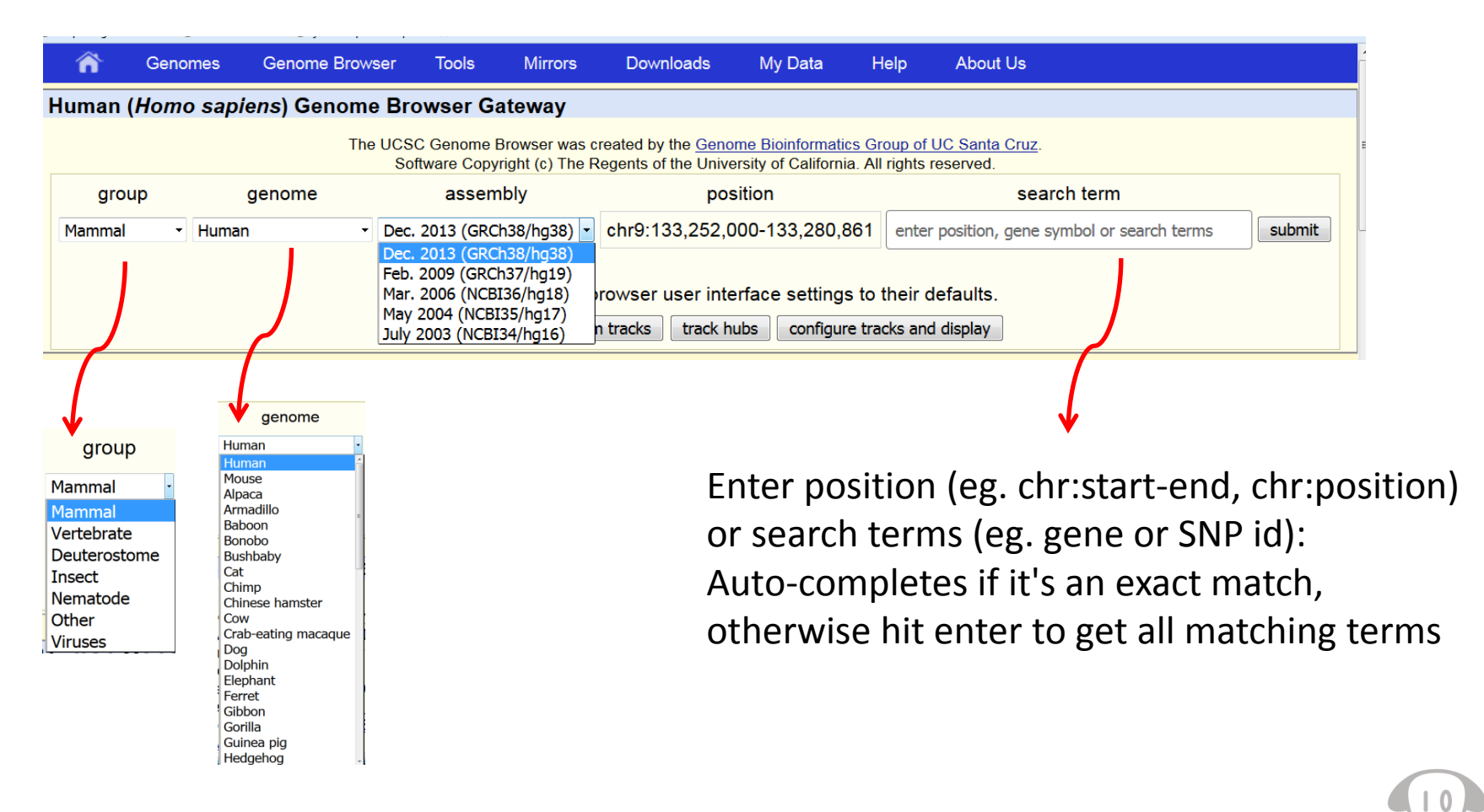

Whitehead Institute

# Navigation

#### Move horizontally by 10%,50%,95%

|                      | 🕋 G          | enomes           | Genome Browser                                      | Tools                                    | Mirrors                                          | Downloads                                                | My Data                                          | View                                  | Help                | About Us                     |
|----------------------|--------------|------------------|-----------------------------------------------------|------------------------------------------|--------------------------------------------------|----------------------------------------------------------|--------------------------------------------------|---------------------------------------|---------------------|------------------------------|
|                      |              | SC Gen<br>ve <<< | ome Brows                                           | er on l                                  | <b>Human</b>                                     | Dec. 2013                                                | (GRCh3                                           | 88/hg3<br>ut 1.5x                     | 8) Ass<br>3x 10x    | embly                        |
| n<br>ation           | Ideog        | chr9:133,23      | 38,935-133,289,71                                   | 6 50,782                                 | bp. enter po                                     | sition, gene symbo                                       | ol or search tern                                | ns                                    |                     | <sub>go</sub> Zoom<br>In/Out |
| criptio<br>nfigura   |              | Scale            | 133 250 0                                           | 20 ki                                    | ><br>                                            | 133 270 (                                                |                                                  | hg38<br>280.000                       |                     |                              |
| rack des<br>track co | ~            | ABO<br>ABO       | GENCODE v2<br>Drag track and<br>to new positio      | 2 Compi<br>move                          | rehensive                                        | Transcript Se                                            | t (only Basi                                     | c display<br> <br> <br><b>k: item</b> | red by di<br>descri | efault)<br>iption            |
| lick: tı<br>click:   | move         | e start<br>2.0 > | Click on a feat<br>zoom in. Click<br>down to reorde | ure for det<br>side bars<br>er tracks. [ | ails. Click or<br>for track opt<br>Drag tracks I | drag in the bas<br>ions. Drag side<br>eft or right to ne | se position tra<br>bars or label<br>ew position. | ack to<br>s up or                     | rr<br>< 2.          | nove end                     |
| eft c<br>ight        | track search | default t        | racks default order                                 | hide all                                 | add custon                                       | n tracks track h<br>esh                                  | ubs configu                                      | re multi-                             | region 🔶 r          | everse resize                |
| <u> </u>             | Move st      | <br>tart by )    | ( bases                                             |                                          |                                                  |                                                          |                                                  | Move                                  | end by              | X bases                      |

#### Nove end by X bases

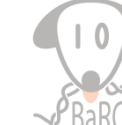

8

WHITEHEAD INSTITUTE

# Navigation: Zoom-in with Drag-and-select

#### Drag/select at the top near chromosome position

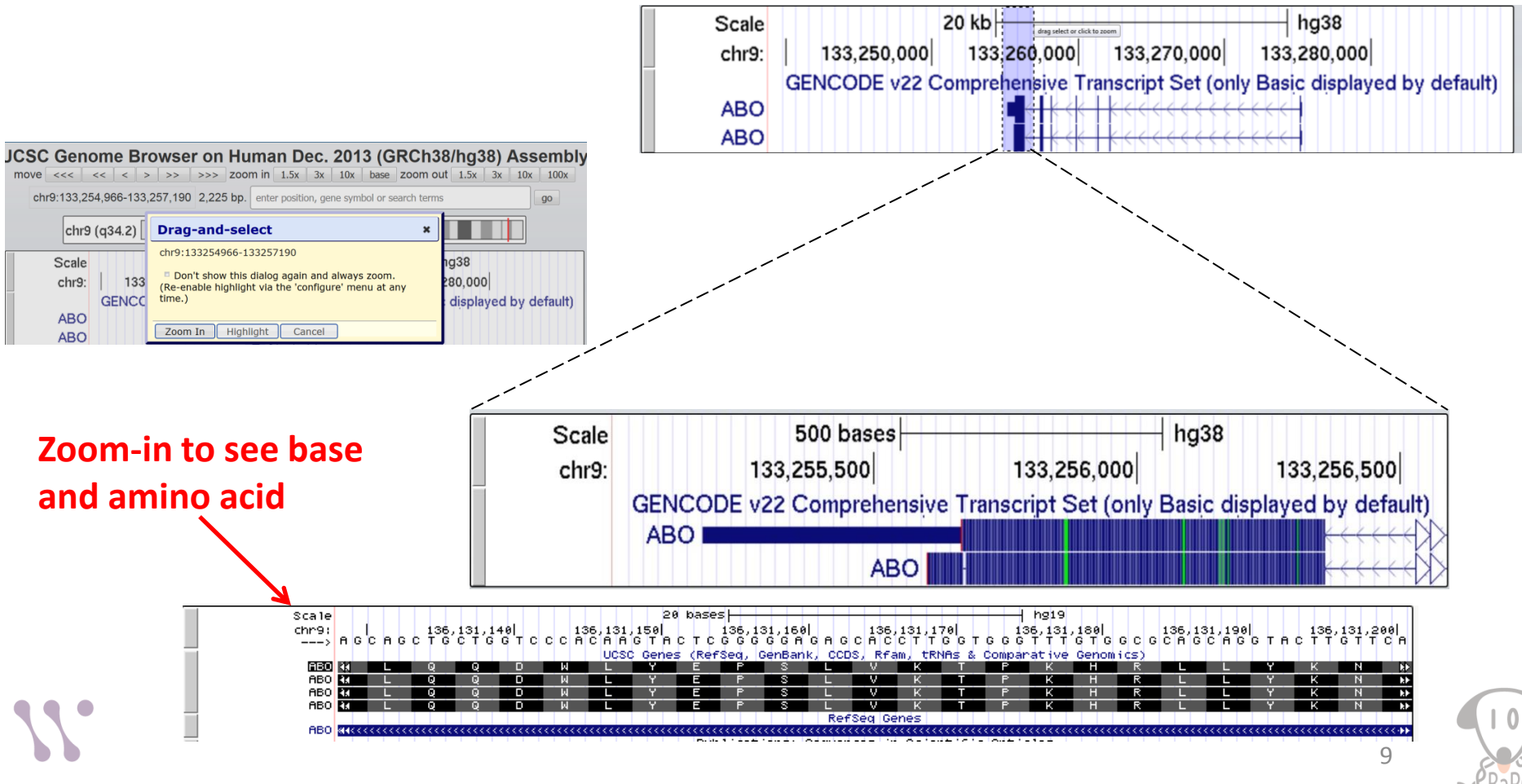

## **Browser Tracks**

| lit ⊻iew Hi <u>s</u> tory <u>B</u> ookmark | s <u>T</u> ools <u>H</u> elp             |                    |                                              |                                                |                                         |                                          |                         |                                                                                                    |                  |
|--------------------------------------------|------------------------------------------|--------------------|----------------------------------------------|------------------------------------------------|-----------------------------------------|------------------------------------------|-------------------------|----------------------------------------------------------------------------------------------------|------------------|
| Human chr14:54416455-54                    | ×                                        |                    |                                              |                                                |                                         |                                          |                         |                                                                                                    |                  |
| genome. <b>ucsc.edu</b> /cgi-bin/h         | gTracks?db=hg19&position=chr14%3A5441645 | 5-54423554&hgsid=4 | 19904723_ND3QHJdchuhQGQtX3                   | qg1U4jx8GBr                                    |                                         |                                          |                         |                                                                                                    | ☆ 自 🕹 🎓 🤗        |
| t Visited [] Getting Started               | https://agrica.wi.mit.e                  |                    |                                              |                                                |                                         |                                          |                         |                                                                                                    |                  |
| -4.5 _                                     |                                          |                    |                                              | Multit a                                       | lignments of 100 lies                   |                                          | d . deriver             | and the second second se | Least of Least 1 |
| Rhesus<br>Mouse                            |                                          |                    |                                              |                                                |                                         |                                          |                         |                                                                                                    |                  |
| Elephant<br>Chicken<br>X_tropicalis        |                                          |                    |                                              |                                                |                                         |                                          |                         |                                                                                                    |                  |
| Zebrafish                                  |                                          |                    |                                              | Simple Nucleotide Polymor                      | phisms (dbSNP 142)                      | Found in >= 1% of Sampl                  | es.                     |                                                                                                    |                  |
| move start                                 | Click on a feature for details.          | Click or drag in   | the base position track                      | to zoom in. Click sid                          | le bars for track o                     | ptions. Drag side b                      | ars or labels up or dow | vn to reorder tracks. Drag                                                                                                    | move end         |
| < 2.0 >                                    | tracks left or right to new posit        | tion.              |                                              |                                                |                                         | · · · · · · · · · · · · · · · · · · ·    |                         |                                                                                                    | < 2.0 >          |
|                                            | track                                    | k search defau     | ult tracks default order                     | hide all add custo                             | om tracks track                         | hubs configure                           | reverse resize refi     | iresh                                                                                                    |                  |
|                                            |                                          | collapse all       | Use drop-down co<br>Tracks with lots of iter | ontrols below and pre<br>ms will automatically | ss refresh to alte<br>be displaved in r | r tracks displayed.<br>nore compact mode | expand all              |                                                                                                    |                  |
|                                            |                                          |                    |                                              | Mapping and S                                  | equencing                               |                                          | refresh                 |                                                                                                    |                  |
|                                            |                                          | -                  |                                              | Genes and Gene                                 | Predictions                             |                                          | refresh                 |                                                                                                    |                  |
|                                            |                                          | UCSC               | D (2) 0                                      |                                                | 0000                                    | E 110                                    |                         |                                                                                                    |                  |
|                                            |                                          | Genes              | pack                                         | hide -                                         | hide -                                  | hide -                                   | hide -                  |                                                                                                    |                  |
|                                            |                                          | pack 💌             | ,.                                           |                                                |                                         |                                          | IKMC Genes              |                                                                                                    |                  |
|                                            |                                          | Exoniphy<br>bide   | GENCODE                                      | Geneid Genes                                   | Genscan Gene                            | s H-Inv 7.0                              | Mapped                  |                                                                                                    |                  |
|                                            |                                          | Thue •             | inde •                                       |                                                |                                         |                                          | hide 💌                  |                                                                                                    |                  |
|                                            |                                          | lincRNAs           | LRG Transcripts                              | MGC Genes                                      | N-SCAN                                  | Old UCSC Gene                            | S Clones                | click lin                                                                                                    | ks for           |
|                                            |                                          | hide 💌             | hide -                                       | hide -                                         | hide -                                  | hide 💌                                   | hide 🗸                  |                                                                                                    |                  |
|                                            |                                          | Other<br>RefSea    | Pfam in UCSC Gene                            | Retroposed Genes                               | SGP Genes                               | SIB Genes                                | sno/miRNA               | detail ir                                                                                                    | formatio         |
|                                            |                                          | hide 🔻             | hide 💌                                       | hide 💌                                         | hide -                                  | hide 🝷                                   | hide 💌                  |                                                                                                    |                  |
|                                            |                                          | TransMap           | tRNA Genes                                   | UCSC Alt Events                                | <u>UniProt</u>                          | Vega Genes                               | Yale Pseudo60           |                                                                                                    |                  |
|                                            |                                          |                    | nide                                         |                                                | nide •                                  | nide                                     | nide •                  |                                                                                                    |                  |
|                                            |                                          |                    |                                              |                                                |                                         |                                          | Tellesi                 |                                                                                                    |                  |
|                                            |                                          |                    |                                              | mRNA and                                       | d EST                                   |                                          | retresh                 |                                                                                                    |                  |
|                                            |                                          | <u>•</u>           |                                              | Express                                        | ion                                     |                                          | refresh                 |                                                                                                    |                  |
|                                            |                                          | •                  |                                              | Regulat                                        | ion                                     |                                          | refresh                 |                                                                                                    |                  |
|                                            |                                          | •                  |                                              | Comparative                                    | Genomics                                |                                          | refresh                 |                                                                                                    |                  |
|                                            |                                          | •                  | Ne                                           | andertal Assemb                                | ly and Analys                           | is                                       | refresh                 |                                                                                                    |                  |
|                                            |                                          | •                  | D                                            | enisova Assembl                                | y and Analysis                          | s                                        | refresh                 |                                                                                                    |                  |
|                                            |                                          | •                  |                                              | Variati                                        | on                                      |                                          | refresh                 |                                                                                                    |                  |
|                                            |                                          | •                  |                                              | Repea                                          | ts                                      |                                          | refresh                 |                                                                                                    |                  |
|                                            |                                          |                    |                                              |                                                |                                         |                                          |                         |                                                                                                    |                  |

The current genome build might have less tracks than the last version. For example: hg38 has considerably fewer tracks than hg19

WHITEHEAD INSTITUTE

# Tracks\*

- Mapping and Sequencing
- Genes and Gene Predictions
- Phenotype and Literature
- mRNA and EST
- Expression
- Regulation
- Comparative Genomics
- Variation
- Repeats

WHITEHEAD INSTITUTE

\*Some tracks may not be available in your genome of interest

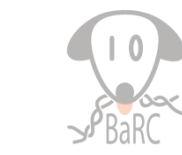

# **Track Settings and Description**

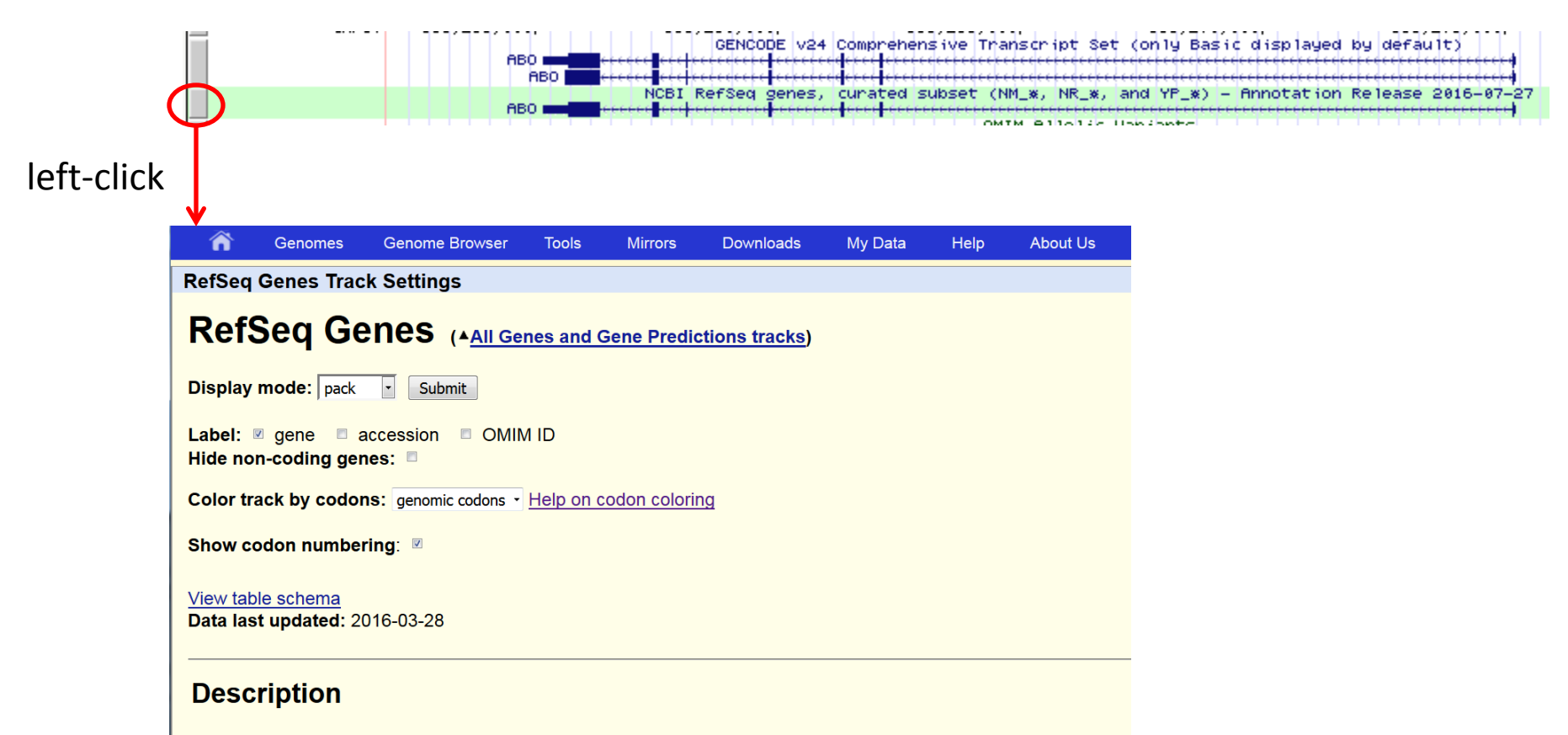

The RefSeq Genes track shows known human protein-coding and non-protein-coding genes taken from the NCBI RN collection (RefSeq). The data underlying this track are updated weekly.

Please visit the <u>Feedback for Gene and Reference Sequences (RefSeq)</u> page to make suggestions, submit additions help concerning RefSeq records.

**Display Conventions and Configuration** 

## Item description

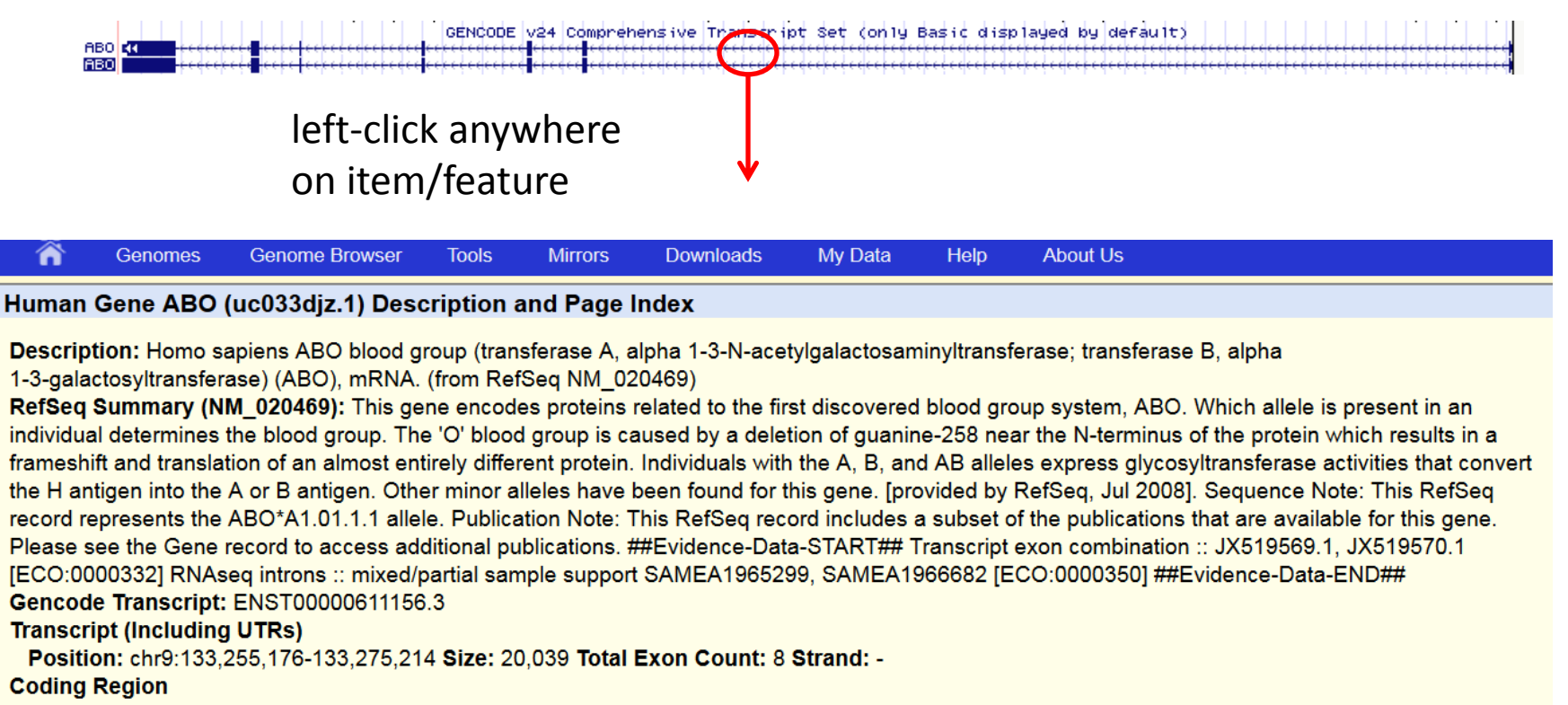

Position: chr9:133,255,666-133,275,189 Size: 19,524 Coding Exon Count: 8

| Page Index    | Sequence and Links | UniProtKB Comments | MalaCards      | CTD               | Microarray |
|---------------|--------------------|--------------------|----------------|-------------------|------------|
| RNA Structure | Protein Structure  | Other Species      | GO Annotations | mRNA Descriptions | Pathways   |
| Other Names   | Model Information  | Methods            |                |                   |            |

BaRC

# Configure: Image and Tracks

| move start       Click on a feature for details. Click or drag in the base position track to zoom in. Click side bars for track options. Drag side bars or labels up or down to reorder tracks. Drag tracks left or right to new position.       move end |
|----------------------------------------------------------------------------------------------------|
| track search default tracks default order hide all manage custom tracks track hubs configure multi-region                                                                                                    |
|                                                                                                    |
| r Genomes Genome Browser Tools Mirrors Downloads My Data Help About Us                                                                                                    |
| Configure Image                                                                                                    |
| submit                                                                                                    |
| image width: 1000 pixels                                                                                                    |
| label area width: 30 characters                                                                                                    |
| text size: 14 -                                                                                                    |
| Display chromosome ideogram above main graphic                                                                                                    |
| Show light blue vertical guidelines, or light red vertical window separators in multi-region view                                                                                                    |
| Display labels to the left of items in tracks                                                                                                    |
| Display description above each track                                                                                                    |
| Show track controls under main graphic                                                                                                    |
| Next/previous item navigation                                                                                                    |
| Next/previous exon navigation                                                                                                    |
| Show exon numbers                                                                                                    |
| Enable highlight with drag-and-select (if unchecked, drag-and-select always zooms to selection)                                                                                                    |
|                                                                                                    |

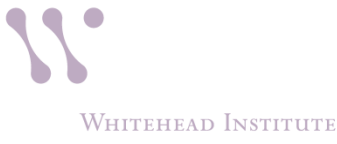

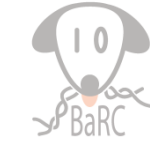

### Annotation Track Display Mode

Hide: the track is not displayed at all.

Dense: the track is displayed with all features collapsed into a single line.

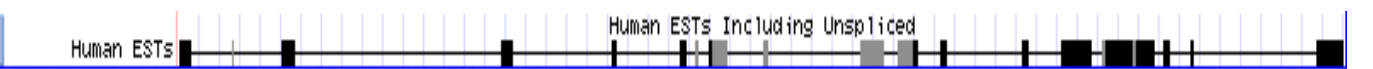

Squish: the track is displayed with each annotation feature shown separately, but at 50% the height of full mode. Features are unlabeled.

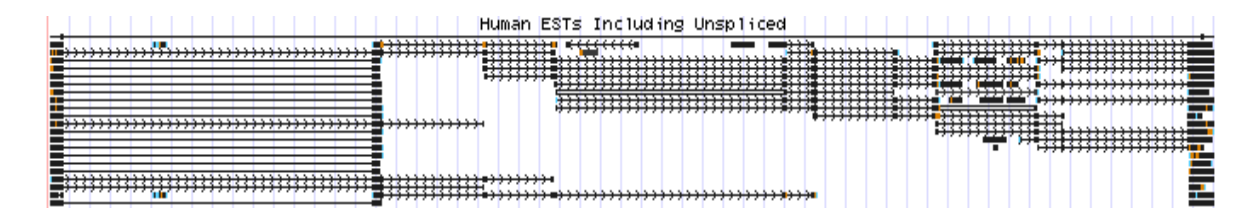

Pack: the track is displayed with each annotation feature shown separately and labeled

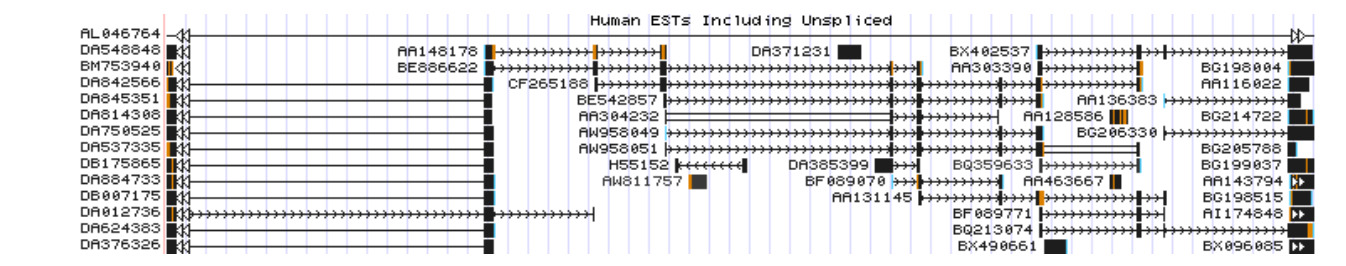

Full: the track is displayed with each annotation feature on a separate line.

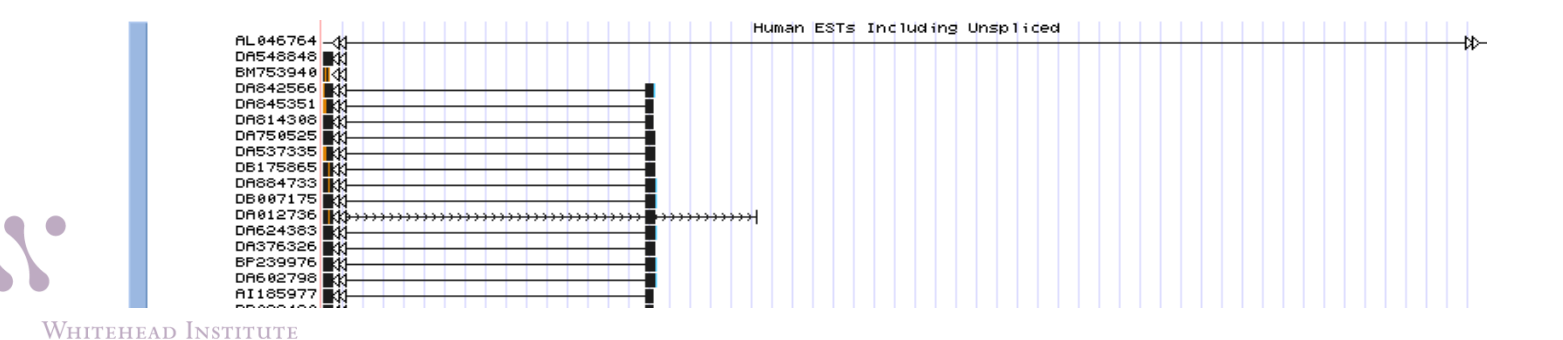

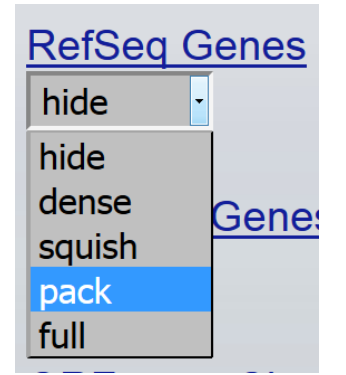

# Gene Structure

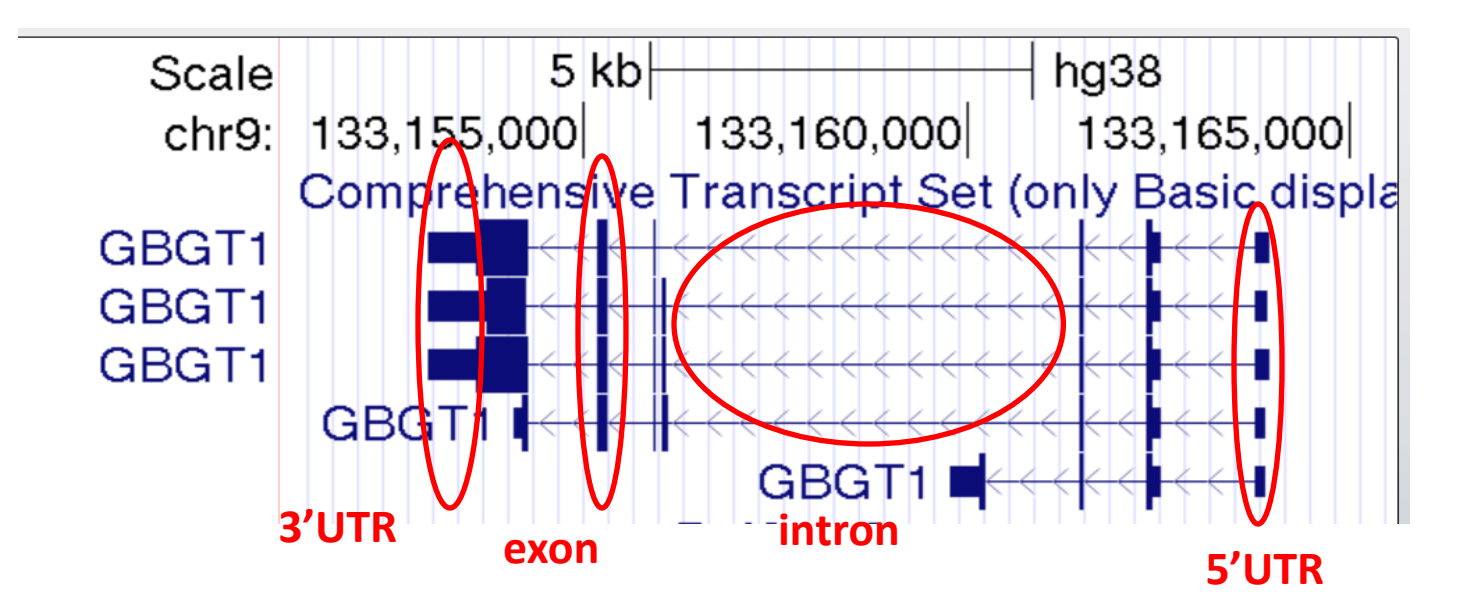

Commonly used gene models

- GENCODE
- Ensembl
- Refseq

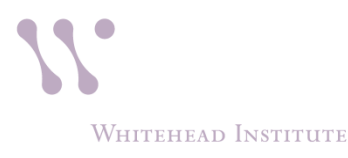

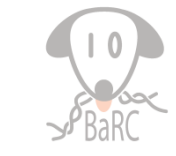

# Multi-region: "Slice" to view or highlight exons

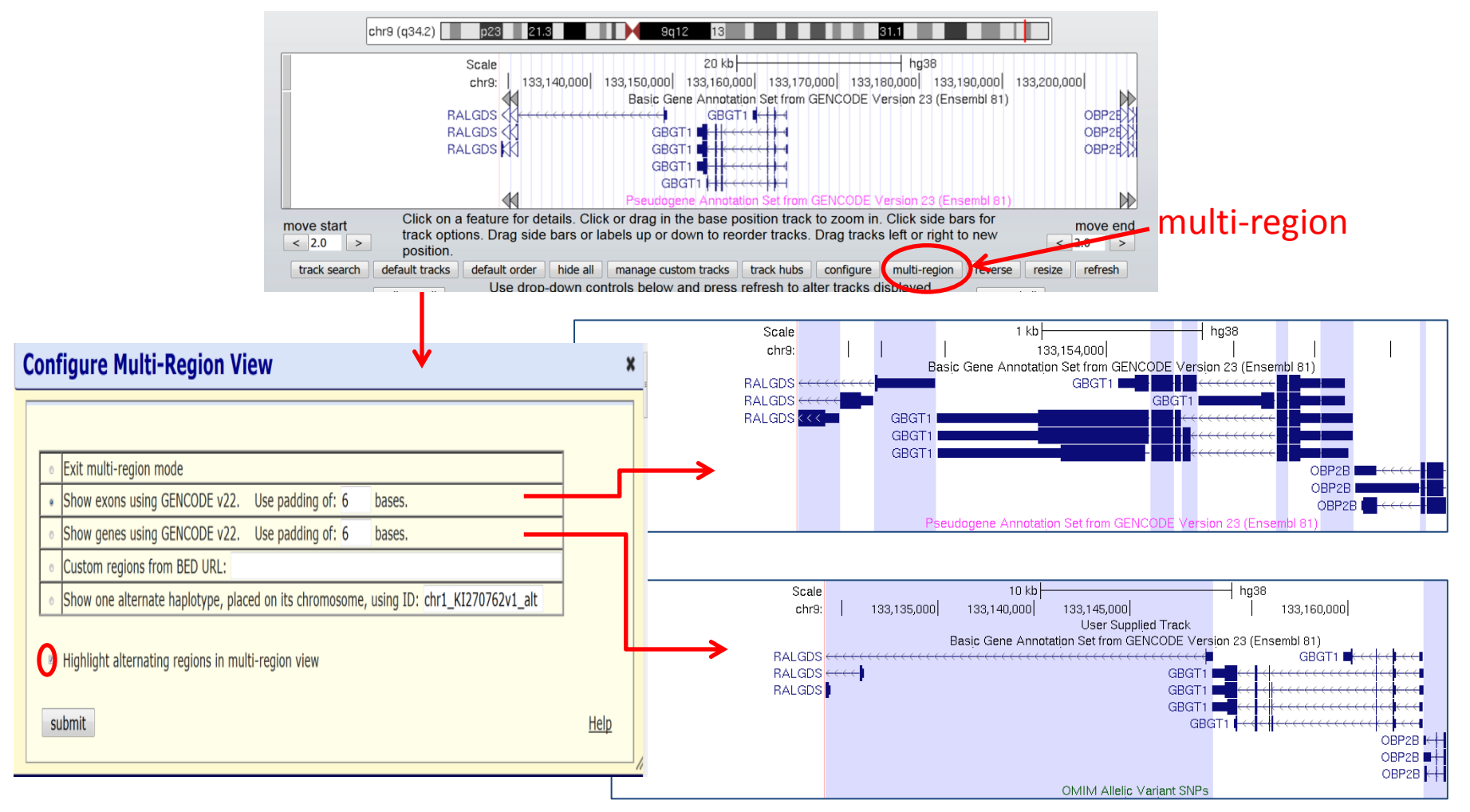

WHITEHEAD INSTITUTE

E

# Demo and Exercise 1

• Finding your gene of interest

number of transcripts

Comparing RefSeq, Ensembl and GENCODE models

– EST evidence

Codons and amino acid

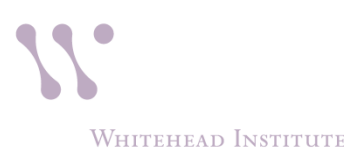

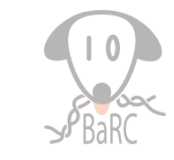

# UCSC Tracks\*

- Regulation ENCODE
- Expression GTEx
- Variation
- Comparative Genomics

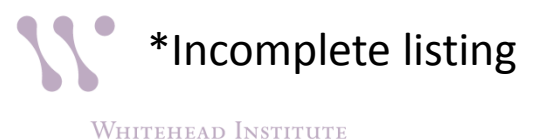

# ENCODE

Encyclopedia of DNA Elements

Identify functional genomic elements

DNA Elements: TF, histone modification, RNA binding protein, etc.

➤Various tissues and cell lines

 Extended to other model organisms (modENCODE)

UCSC has human/mouse: hg19 contains more data/tracks than hg38

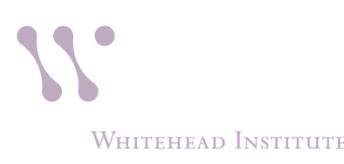

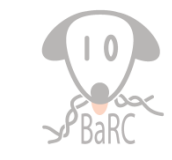

# ENCODE track: use settings to select specific samples/datasets

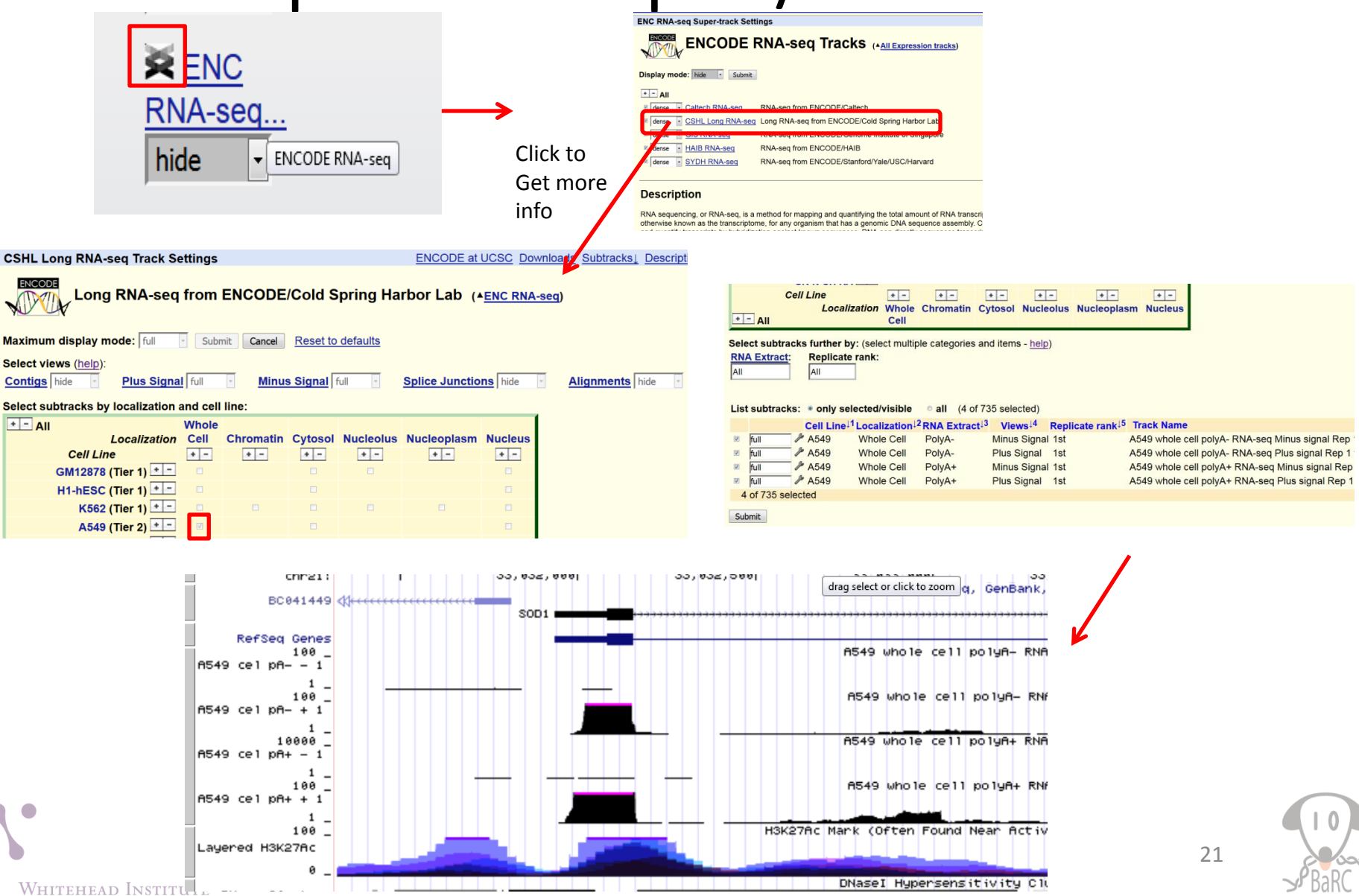

# **ENCODE track: configuration**

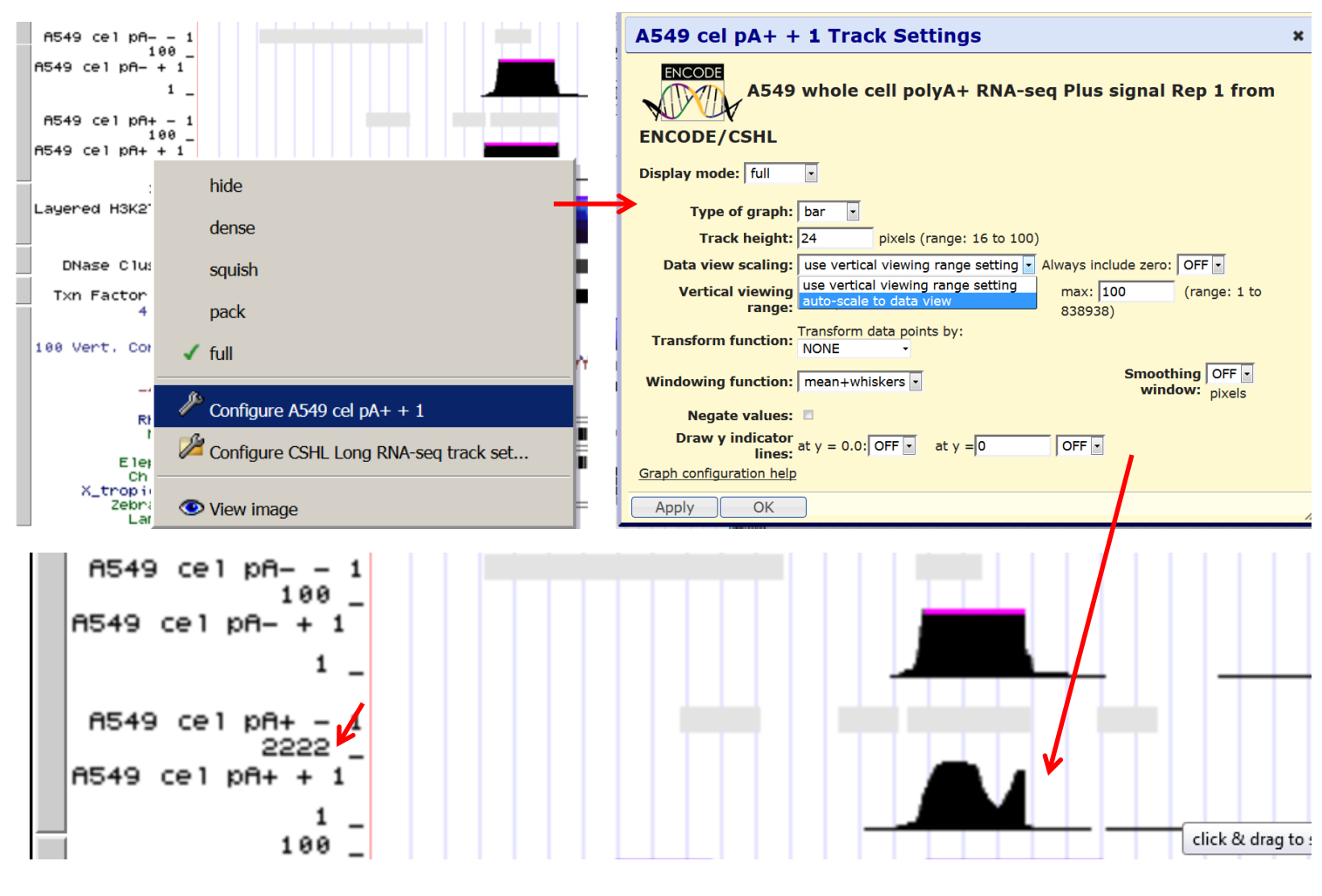

WHITEHEAD INSTITUTE

# ENCODE: More Info genome.ucsc.edu/ENCODE

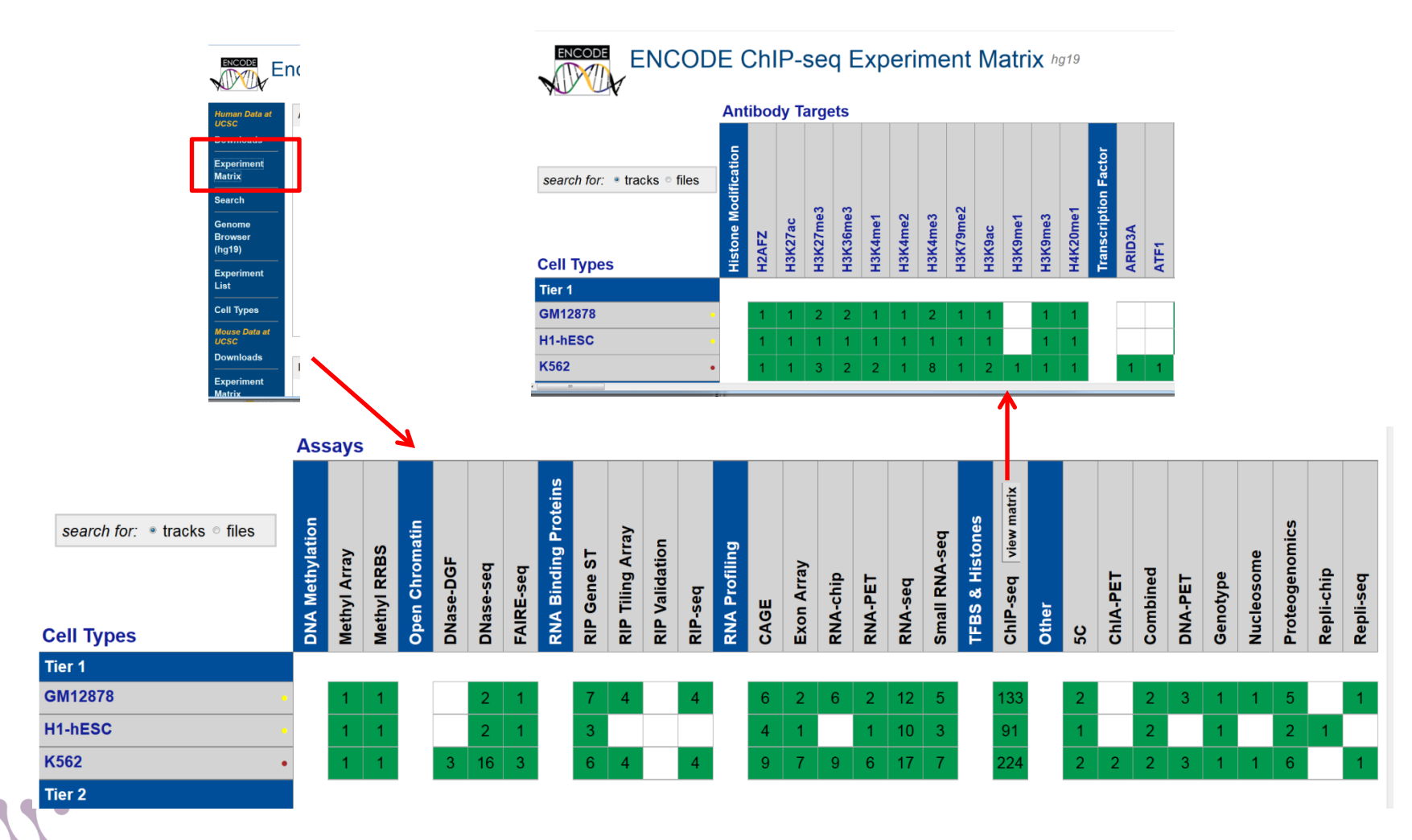

WHITEHEAD INSTITUTE

# **ENCODE:** search tracks

|           |               |                     |                       |             |                  | ,          |             |               |
|-----------|---------------|---------------------|-----------------------|-------------|------------------|------------|-------------|---------------|
| Search fo | r Tracks i    | n the Human Fe      | b. <b>2009 (C</b>     | GRCh37/hg   | g19) Assembl     | у          |             |               |
| Search    | Adv           | anced               |                       |             |                  |            |             |               |
|           |               |                     |                       |             |                  |            |             |               |
|           | Tra           | ack Name: cor       | ntains                |             |                  |            |             |               |
|           | and <b>De</b> | escription: cor     | ntains                |             |                  |            |             |               |
|           | and Gr        | oup:                | is Any                |             |                  | -          |             |               |
|           | and Da        | ita Format:         | is Any                |             |                  |            |             | -             |
|           |               |                     |                       |             |                  |            |             | ENC           |
| - +       | and Antibod   | y or target protein | • <mark>is amo</mark> | ong GATA1   |                  |            | Antibody    | or target pro |
| - +       | and Cell, tis | sue or DNA sample   | + <mark>is amo</mark> | ong Any     |                  | Cell,      | tissue or D | NA sample     |
| - +       | and View - I  | Peaks or Signals    | - is amo              |             |                  |            |             |               |
|           |               | -                   |                       | - 17 41 9   |                  |            |             |               |
| search    | clear c       | ancel               |                       |             |                  |            |             |               |
| Jearch    |               |                     |                       |             |                  |            |             |               |
|           |               |                     |                       |             |                  |            |             |               |
| + - Visit | oility Trac   | k Name              |                       |             |                  |            |             |               |
| hide      | K562          | GATA1 K56           | 2 TFBS Ur             | iform Peaks | s of GATA-1 fror | n ENCODE/L | JSC/Analy   | sis 💌         |
|           |               |                     |                       |             |                  |            |             |               |

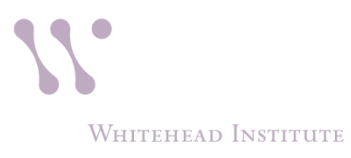

Brov (hg1 Expe List Cell Mous UCSC Down

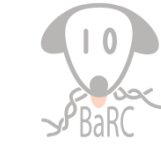

# Demo and Exercise 2

• Use ENCODE data to look for TFBS, and gene expression (RNA-Seq) for your favorite gene

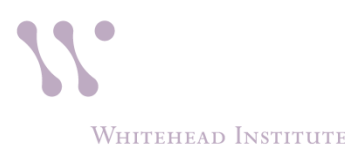

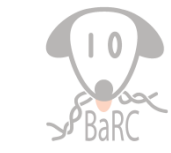

# Expression\*: GTEx

- Genotype-Tissue Expression (GTEx) project to study ~8600 tissues from ~600 (post-mortem) adults.
- Track is displayed by default in hg38, available in hg19 as well

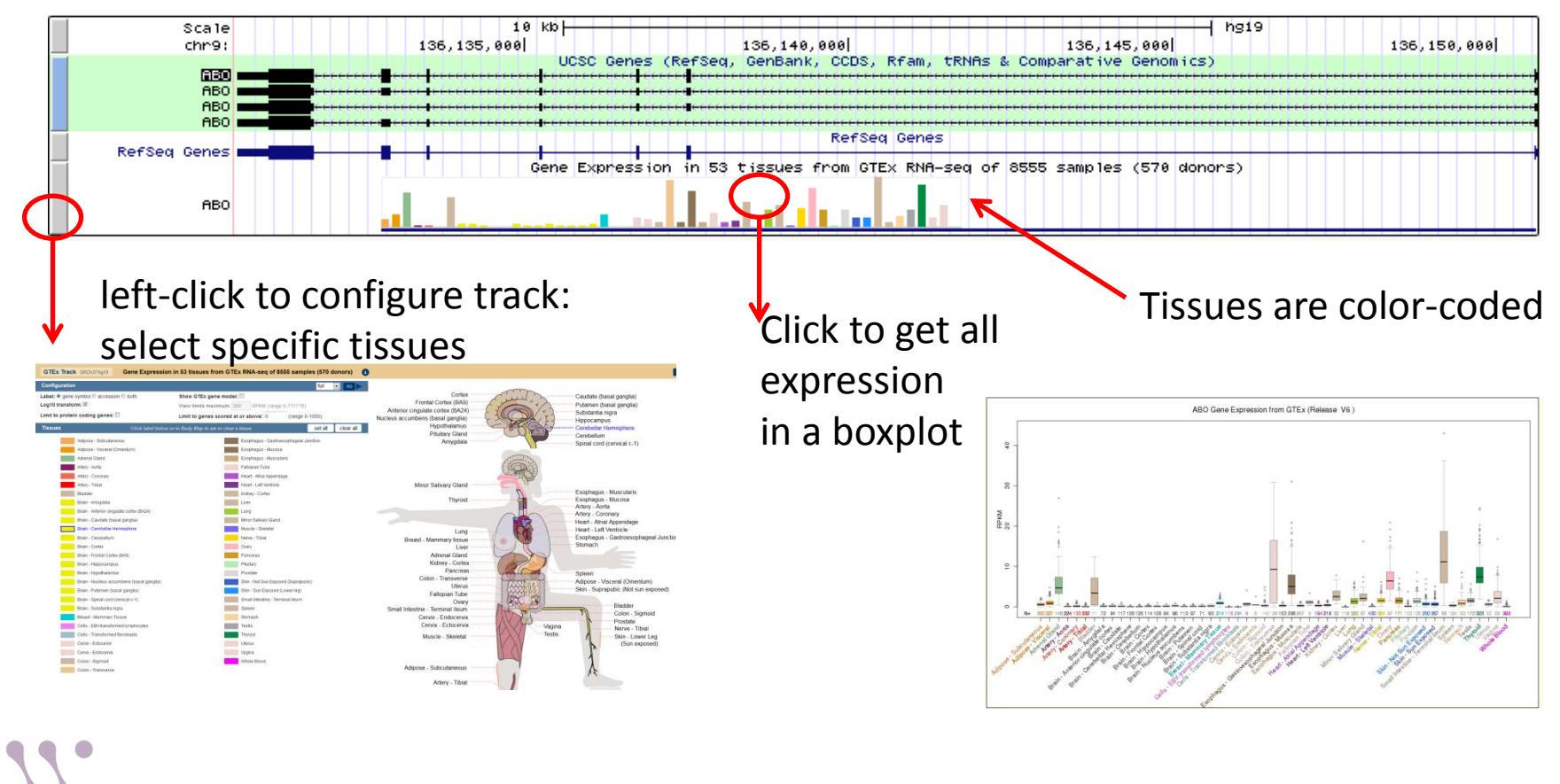

\*Other expression tracks available as well, eg. RNASeq from ENCODE and array data WHITEHEAD INSTITUTE

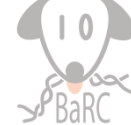

# Variation

• Variants from several resources available: dbSNP, 1000 Genomes Project and ExAC

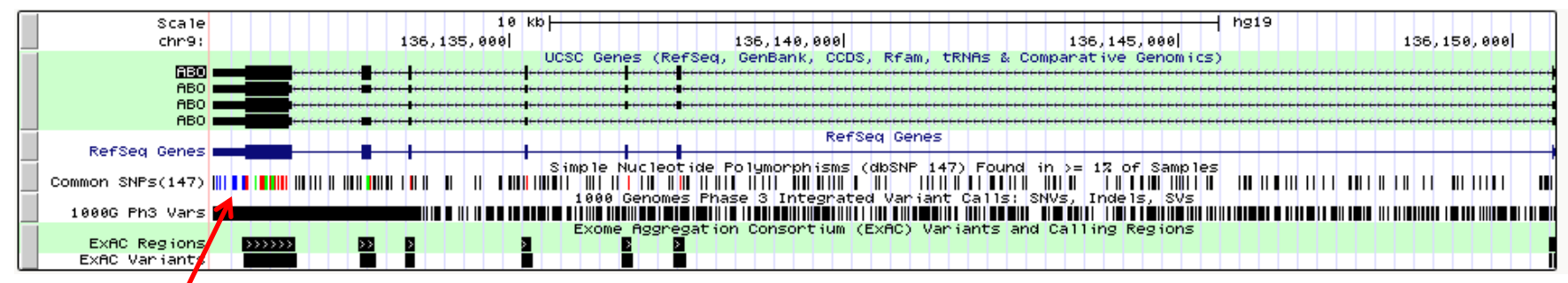

dbSNP track color-coded: Blue: UTR or ncRNA variant Red: coding non-synonymous Green: coding synonymous

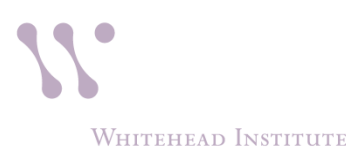

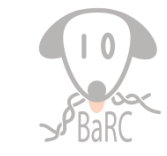

### **Comparative Genomics: Conservation**

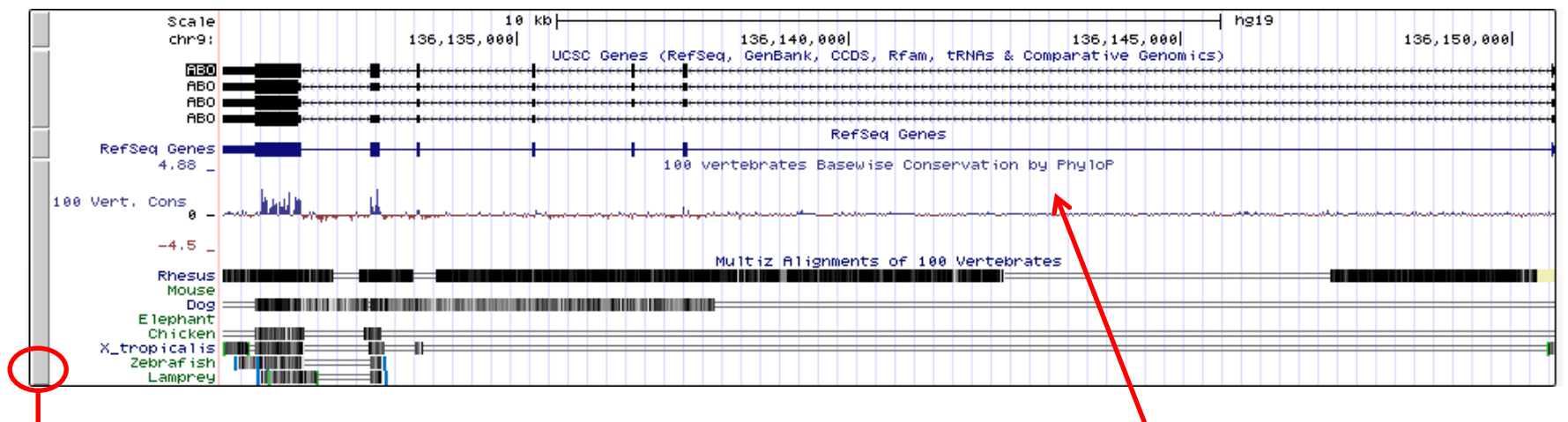

# left-click to configure track: select species

| tiz Alignments pack  Basewise Conservation (phyloP) full  Element Conservation (phastCons) hide | Conserved Elements hide                              |
|-------------------------------------------------------------------------------------------------|------------------------------------------------------|
| Multiz Alignments Configuration                                                                 |                                                      |
|                                                                                                 | - Human                                              |
| apecies selection.                                                                              | Chimp                                                |
| Primate .                                                                                       | - Orangutan                                          |
| chimp gorilla crangular dibbon refesus                                                          | Gibbon                                               |
| Crab-eating macaque baboon areen monkey marmoset squirrel monkey                                | Rhesus                                               |
| E bushbaby                                                                                      | - Crab eating mac                                    |
|                                                                                                 | Green monkey                                         |
| Euarchontoglires 📩 🚍                                                                            | - Marmoset                                           |
| Chinese tree shrew Squirrel I lesser Egyptian ierboa D prairie vole Chinese hamster             | Squirrel monkey                                      |
| 🗉 golden hamster 😿 mouse 📰 rat 🔄 naked mole-rat 🖾 guinea pig                                    | Chinese tree shi                                     |
| 🗈 chinchilla 🔹 brush-tailed rat 🖾 rabbit 👘 pika                                                 | Squirrel                                             |
|                                                                                                 | Lesser Egyptian                                      |
| Lauraslatheria 📩 📥                                                                              | Chinese hamster                                      |
| 🗖 pig 🔤 alpaca 📑 bactrian camel 🗖 dolphin 📑 killer whale                                        | Golden hamster                                       |
| Tibetan antelope Cow Sheep domestic goat horse                                                  | Mouse                                                |
| 🗉 white rhinoceros 🖾 cat 🛛 🗷 dog 🔅 ferret 💭 panda                                               | - Hat                                                |
| 🗈 pacific watrus 📑 weddell seal 📑 black flying-fox 🖹 megabat 📄 david's myotis (bat)             | Guinea pig                                           |
| 🗉 microbat 🔲 big brown bat 🗈 hedgehog 📄 shrew 📄 star-nosed mole                                 | Chinchilla                                           |
|                                                                                                 | <ul> <li>Brush tailed rat</li> <li>Dabbit</li> </ul> |
| Afrotheria 🗈 🖻                                                                                  | Pika                                                 |
| 🗹 elephant 🗉 cape elephant shrew 🖾 manatee 🖾 cape golden mole 🖾 tenrec                          | Pig                                                  |
| aardvark                                                                                        | Alpaca                                               |
|                                                                                                 | Bactrian camel     Dolobio                           |
| Mammal 🙏 🗖                                                                                      | Killer whale                                         |
| 🗖 armadillo 🗂 opossum 🗂 tasmanian devil 🗍 wallativ 🗂 platinus                                   | Tibetan antelope                                     |
|                                                                                                 | Cow                                                  |
| Birds 🗶 🖻                                                                                       | Goat                                                 |

PhyloP basewise conservation: rangesFrom -20 (least conserved) to7.532 (most conserved); other optionsinclude PhastCons and GERP

- Vertebrate Multiz Alignment using 100 species
- Fly 27-way alignment

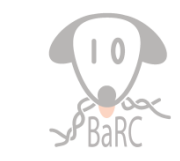

# Add custom track

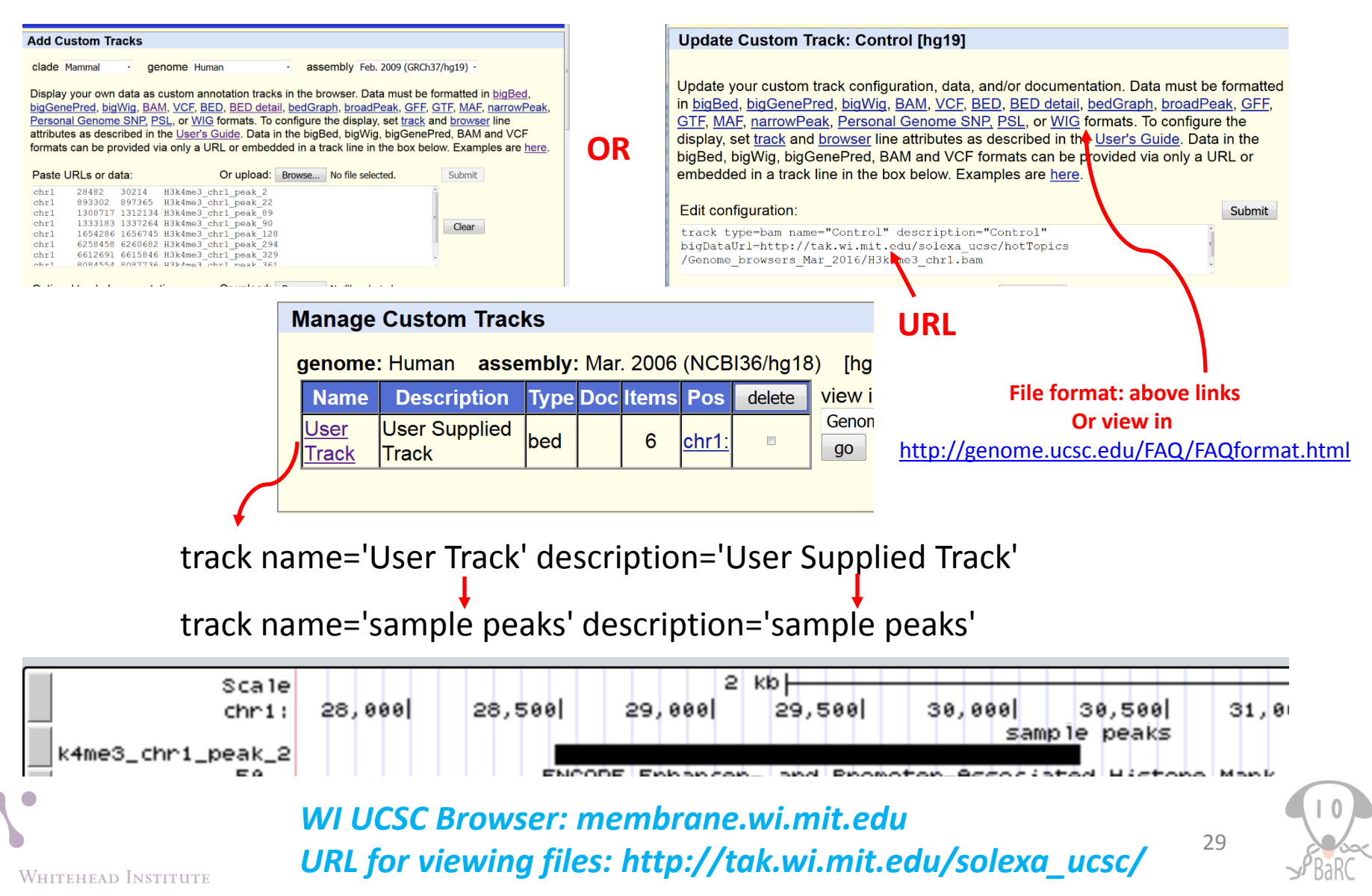

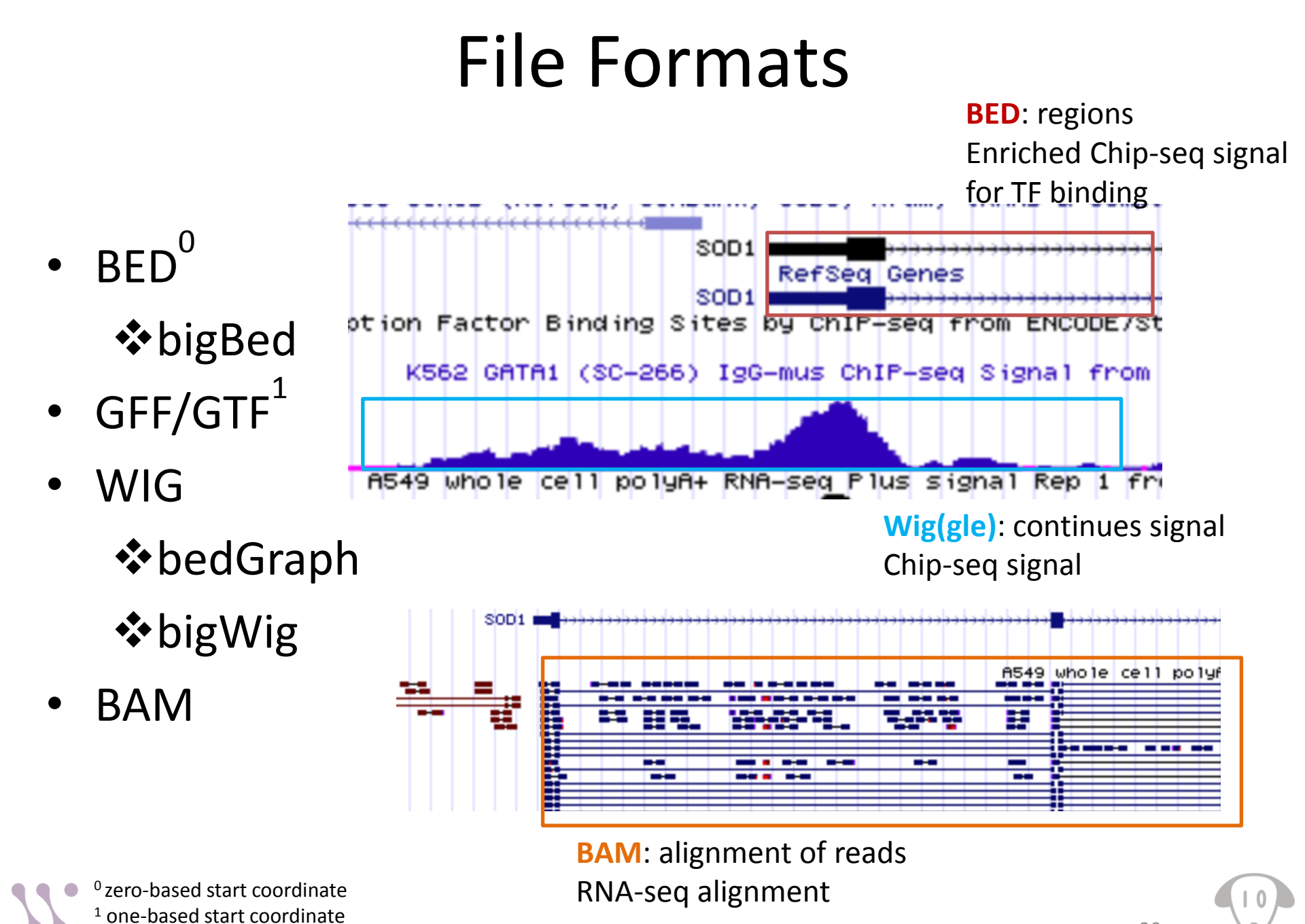

Whitehead Institute

# UCSC Genome Browser: Tools

- Blat
- Table Browser
- Gene Sorter
- LiftOver

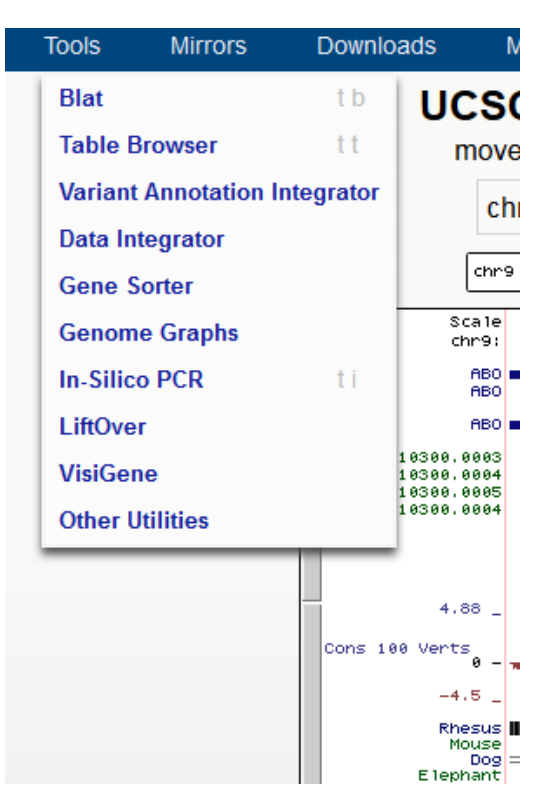

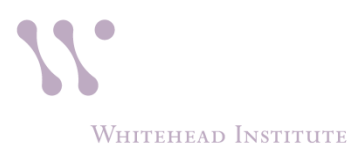

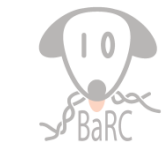

# Tools: Table Browser

| <u>File E</u> dit <u>V</u> iew Hi <u>s</u> tory J                                                                                                    | <u>B</u> ookmarks <u>T</u> ools <u>H</u> elp                                                                                                    |                                                                                                    |                                                                                                    |                                                                                                    |                                                                                                    |                                                                                                    |                                                                                                    |                                                                                                    | _ • ×                              |  |
|----------------------------------------------------------------------------------------------------|----------------------------------------------------------------------------------------------------|----------------------------------------------------------------------------------------------------|----------------------------------------------------------------------------------------------------|----------------------------------------------------------------------------------------------------|----------------------------------------------------------------------------------------------------|----------------------------------------------------------------------------------------------------|----------------------------------------------------------------------------------------------------|----------------------------------------------------------------------------------------------------|------------------------------------|--|
| Table Browser                                                                                                    | × +                                                                                                    |                                                                                                    |                                                                                                    |                                                                                                    |                                                                                                    |                                                                                                    |                                                                                                    |                                                                                                    |                                    |  |
| enome.ucsc.edu                                                                                                    | /cgi-bin/hgTables?hgsid=419904                                                                                                    | 723_ND3QHJdchuhQGQtX3qg1U4jx8GBr                                                                                                    |                                                                                                    |                                                                                                    |                                                                                                    | ⊽ C'                                                                                                    | <b>Q</b> Search                                                                                                    | ☆ 自 🤳                                                                                                    | ^                                  |  |
| Most Visited 🛄 Getting                                                                                                    | Started https://agrica.wi.mi                                                                                                    | t.e                                                                                                    |                                                                                                    |                                                                                                    |                                                                                                    |                                                                                                    |                                                                                                    |                                                                                                    | <u>^</u>                           |  |
| <b>n</b>                                                                                                    | Genomes (                                                                                                    | Genome Browser                                                                                                    | Iools Mirro                                                                                                    | rs Downloads                                                                                                    | My Data                                                                                                    | Help                                                                                                    | About Us                                                                                                    |                                                                                                    |                                    |  |
| Table Bro                                                                                                    | Table Browser                                                                                                    |                                                                                                    |                                                                                                    |                                                                                                    |                                                                                                    |                                                                                                    |                                                                                                    |                                                                                                    |                                    |  |
| Use this prisequence of User's Guide features are your set that to the Creater from the Second from the Second from the Second from the Second from the Second from the Second from the Second from the Second for the second filter: Creater filter: Creater filter: Creater for the second for the second for th | ogram to retrie<br>covered by a to<br>de for general<br>nd usage. For<br>rough annotati<br>dits page for th<br>equence and A<br>ummal<br>genes and Gene P<br>wnGene<br>genome<br>genome<br>s (names/acce<br>tate<br>cn: create<br>m: create | eve the data asso<br>rack. For help in u<br>information and s<br>more complex que<br>on enrichments, s<br>e list of contributo<br>Annotation Downle<br>genome: Human<br>redictions<br>ENCODE Pilot reg<br>essions): paste list<br>from selected table | ciated with a trac<br>sing this applica<br>ample queries, a<br>eries, you may w<br>end the data to<br>rs and usage res<br>bads page.<br>• asse<br>track: UCSC Ger<br>describe table scher<br>gions position<br>at upload list | k in text format, to<br>tion see <u>Using the</u><br>and the OpenHelix T<br>ant to use <u>Galaxy of</u><br><u>GREAT</u> . Send data<br>strictions associated<br>embly: Feb. 2009 (Gl<br>nes <b>Constructions</b><br>n chr14:54416455-544 | Calculate inter<br>Table Browser<br>Table Browser<br>or our <u>public M</u><br>to <u>GenomeSp</u><br>d with these da<br>RCh37/hg19) •<br>add custom track<br>23554 lookup<br><u>Galaxy</u> <u>Galaxy</u> | sections b<br>t <u>utorial</u> for<br><u>tySQL ser</u><br><u>bace</u> for us<br>ata. All tab<br>track h<br>define r | etween tracks, an<br>cription of the con-<br>r a narrated prese<br>ver. To examine the<br>with diverse con-<br>oles can be downlo<br>ubs<br>regions | nd to retrieve DNA<br>trols in this form, th<br>entation of the softw<br>ne biological functio<br>mputational tools. F<br>boaded in their entire | e<br>vare<br>on of<br>Refer<br>ety |  |
| output file                                                                                                    | e:                                                                                                    | all fields                                                                                                    | from selected                                                                                                    | table                                                                                                    | ·                                                                                                    |                                                                                                    |                                                                                                    |                                                                                                    |                                    |  |
| file type r                                                                                                    | <b>eturned:</b> • p                                                                                                    | lain te selected                                                                                                    | fields from pri                                                                                                    | mary and related                                                                                                    | l tables                                                                                                    |                                                                                                    |                                                                                                    |                                                                                                    |                                    |  |
| get output<br>To reset <b>al</b>                                                                                                    | summary/stati                                                                                                    | istics<br>GTF - ge<br>ings (i<br>Custom t                                                                                                    | e<br>ne transfer for<br>owser extensib<br>rack                                                                                                    | mat<br>ole data                                                                                                    |                                                                                                    |                                                                                                    |                                                                                                    |                                                                                                    |                                    |  |
|                                                                                                    |                                                                                                    | hyperlink                                                                                                    | s to Genome I                                                                                                    | Browser                                                                                                    |                                                                                                    |                                                                                                    |                                                                                                    |                                                                                                    |                                    |  |

# Demo and exercise 3

- Load peaks (bed format) derived from ChIPseq:
  - <u>GM12878 H3K36me3 Histone Mods by ChIP-seq Peaks</u> <u>from ENCODE/Broad</u>
  - To save time, only peaks in chr22
- Identify the Refseq genes that could be regulated by H3K36me3
  - Go to the Table Browser:
  - Choose RefGene table
  - Intersect with the above uploaded track

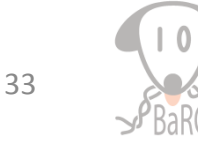

#### Tools: LiftOver

#### **Genome/Build Conversion**

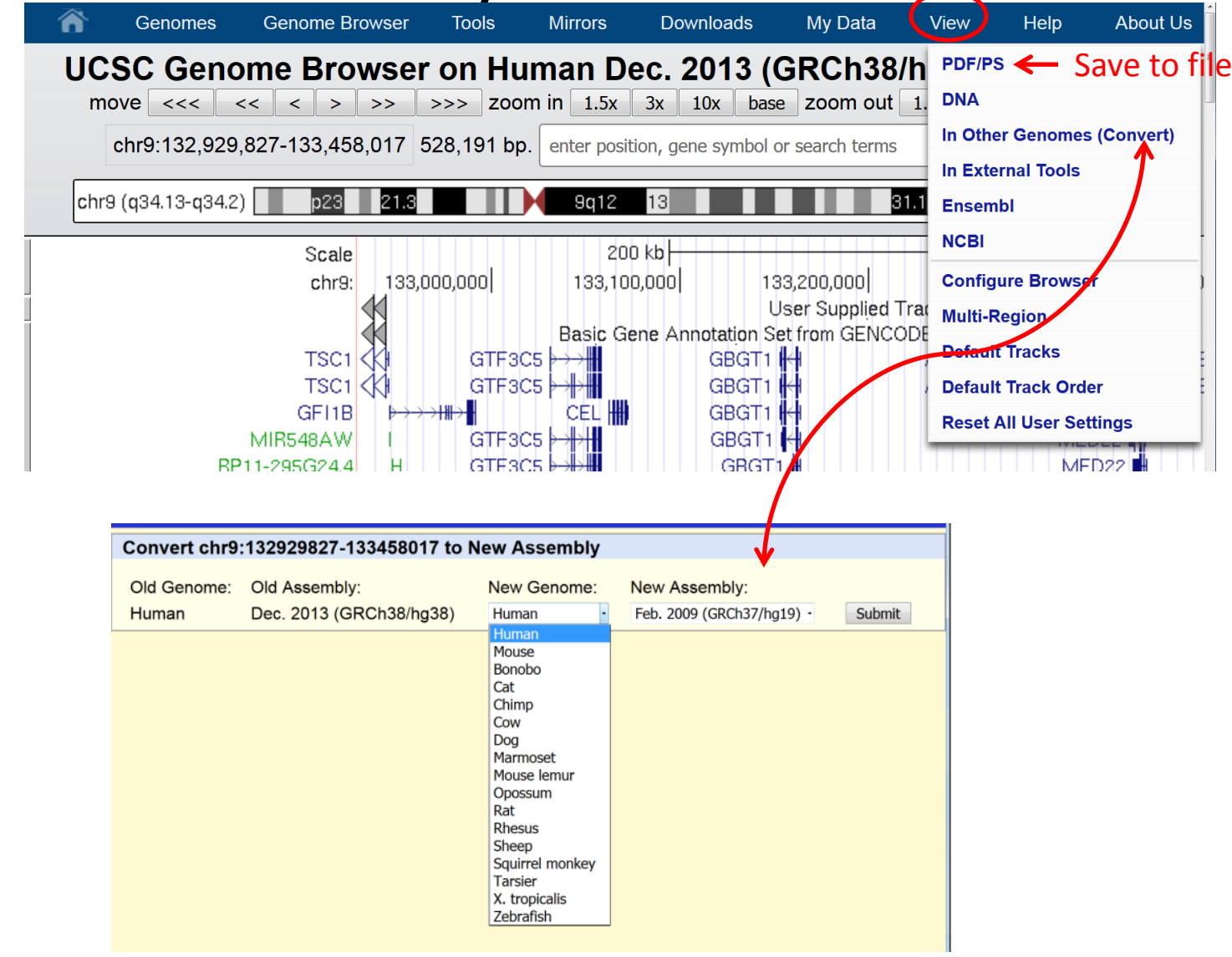

# LiftOver: Genome/Build Conversion – Multiple Regions

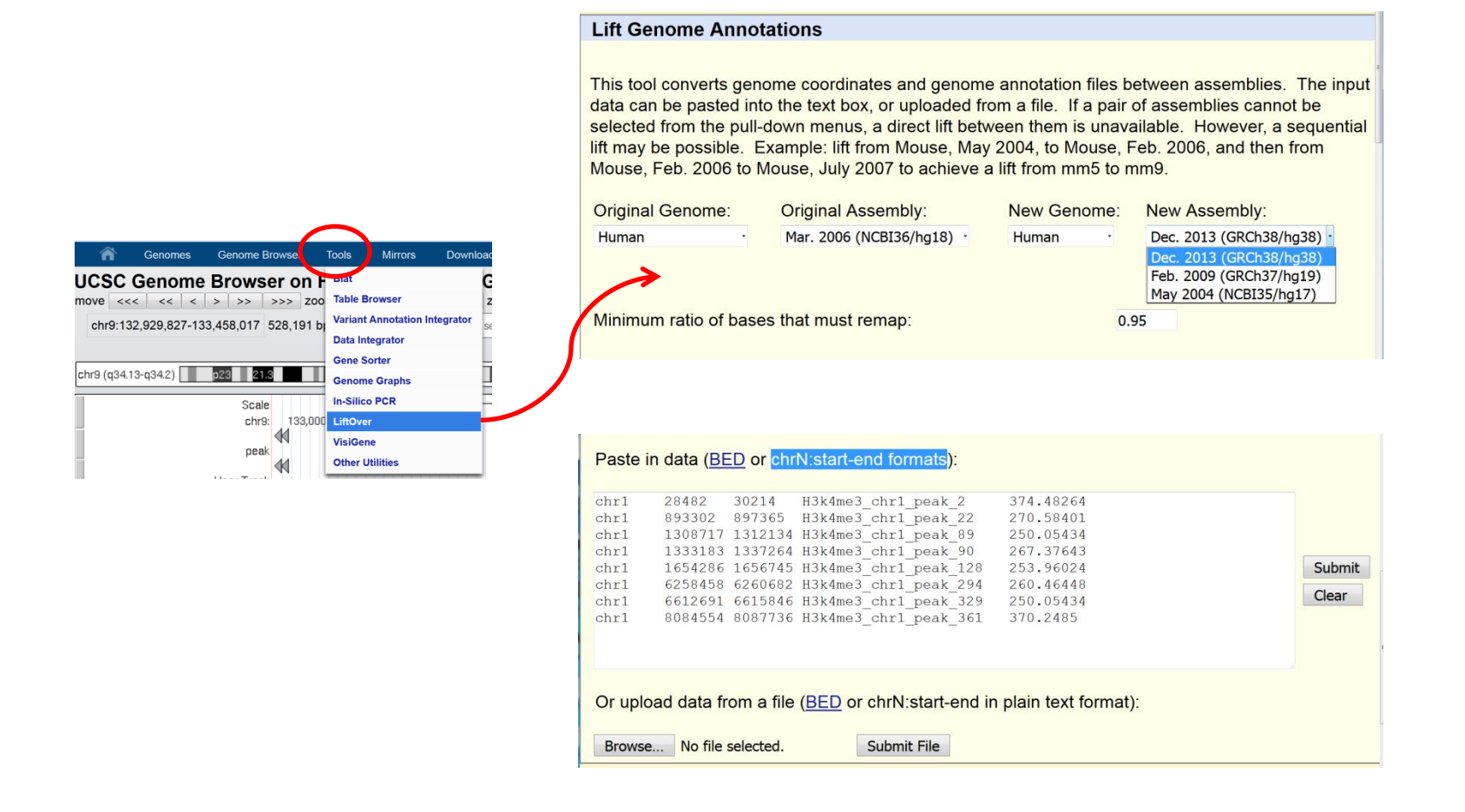

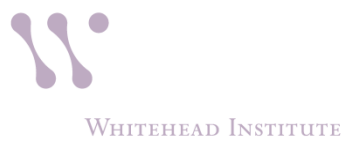

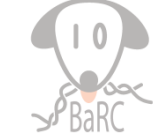

# Tools: blat

21 463 483 1015 100.0%

20 903 922 1015 100.0%

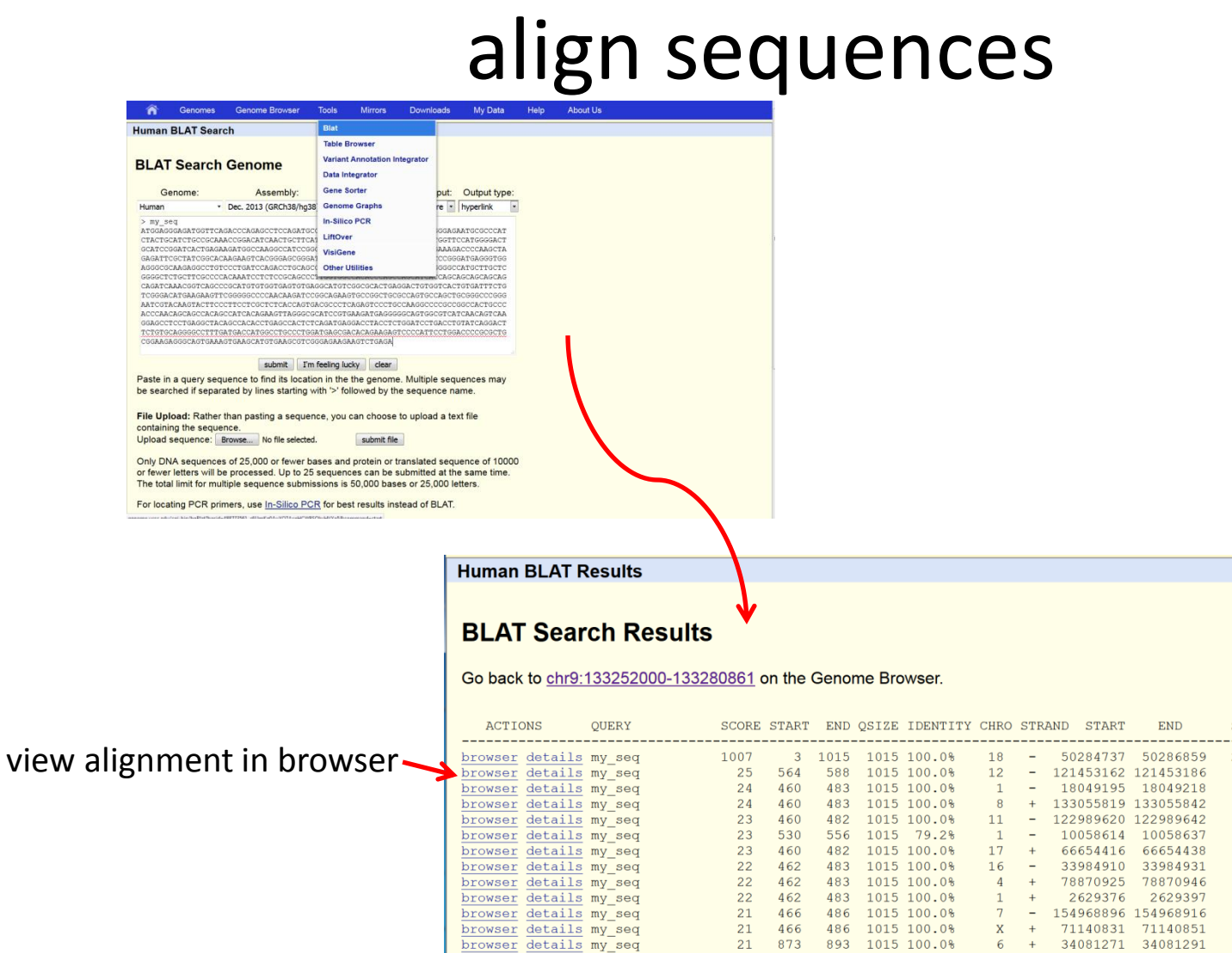

browser details my\_seq

browser details my\_seq

WHITEHEAD INSTITUTE

Ba

SPAN

4 + 188270839 188270859

1 - 29594014 29594033

## Tools: Gene Sorter\*

| bv criteria: e                                                                                                    | eg. similarity.                                                                                                    | Enter gene                                                                           | Enter gene of interest                                                                                                    |                                       |  |
|----------------------------------------------------------------------------------------------------|----------------------------------------------------------------------------------------------------|--------------------------------------------------------------------------------------|----------------------------------------------------------------------------------------------------|---------------------------------------|--|
| e expression                                                                                                    |                                                                                                    |                                                                                      |                                                                                                    |                                       |  |
| Genomes Genome Browser Tools  JCSC Human Gene Sorter                                                                                                    | Mirrors Downloads My Date Help ,<br>genome Help ,<br>soft by Frotein Homology                                                                        | About Us     assembly Feb. 2009 (GRCh37/hg19)     BLASTP - configure filter (now off | • search<br>display 50 • output sequence text                                                                                                    |                                       |  |
| About the Gene Sorter                                                                                                    |                                                                                                    |                                                                                      |                                                                                                    |                                       |  |
| This program displays a sorted table of genes tha                                                                                                    | at are related to one another. The relationship can be o                                                                                             | one of several types, including protein                                              | -level homology, similarity of gene expression profiles, or genomic proximity,                                                                                                    |                                       |  |
| To display a gene and its relatives:                                                                                                    |                                                                                                    | ,,,,,,,,,,,,,,,,,,,,,,,,,,,,,,,,,,,,,,,                                              |                                                                                                    |                                       |  |
| <ol> <li>Select a genome and assembly from the cordination of phrase into the search text bits. Choose the gene relationship with which you 4. Press the Gol button to display your results.</li> </ol> | irresponding pull-down menus. box to specify which gene should be displayed in the G<br>ou would like to sort the list by selecting an option from . | Sene Sorter. Examples of search terr<br>the <i>sort by</i> pull-down menu.           | s include FOXA2, HOXA9, and MAP kinase.                                                                                                    |                                       |  |
| Following a successful search, the Gene Sorter d                                                                                                    | lisplays a table containing the specified gene highlig                                                                                               | hted in light green and its relatives                                                | each on a separate line. To adjust the number of rows shown, select an option from the display pull-down                                                                                                    | menu.                                 |  |
| The default set of table columns which can be e<br>to the highlighted gene. To select a different gene<br>information about the gene.                                                                   | expanded, reduced, and rearranged via the <i>configure</i> t<br>a in the list, click on its name. Clicking on a gene's Gen                           | button shows additional information<br>nome Position will open the UCSC G            | about the genes. Some of the column data, such as those in the <i>BLASTE-value</i> and %/ <i>D</i> columns, are ce<br>nome Browser to the location of that gene. Similarly, clicking on a gene's <i>Description</i> will open a page short | alculated relative<br>wing detailed   |  |
| One of the most powerful features of the Gene So<br>to select all human genes over-expressed in the o                                                                                                   | orter is its filtering capabilities, accessed via the <i>filter</i> b<br>cerebellum that have GO-annotated G-protein coupled                         | utton. Use the filter to fine-tune the li<br>I receptor activity.                    | t of displayed genes to a subset based on a selection of detailed and flexible criteria. For example, the filte                                                                                                    | er may be used                        |  |
| The Gene Sorter offers two options for displaying                                                                                                    | and downloading sequence associated with the gener                                                                                                   | s in the table. Clicking on the sequer                                               | ce button will fetch associated protein, mRNA, promoter, or genomic sequence. To dump the table into a si                                                                                                    | mple                                  |  |
| The UCSC Gene Sorter was designed and impler<br>Howard Hughes Medical Institute.                                                                                                    | mented by Jim Kent, Fan Hsu, Donna Karolchik, David                                                                                                  | I Haussler, and the UCSC Genome E                                                    | ioinformatics Group. This work is supported by a grant from the National Human Genome Research Institu                                                                                                    | te and by the                         |  |
|                                                                                                    |                                                                                                    |                                                                                      |                                                                                                    |                                       |  |
|                                                                                                    |                                                                                                    |                                                                                      |                                                                                                    |                                       |  |
|                                                                                                    |                                                                                                    |                                                                                      |                                                                                                    |                                       |  |
| ī                                                                                                    | UCSC Human Gene Sorter                                                                                                    |                                                                                      |                                                                                                    |                                       |  |
|                                                                                                    |                                                                                                    |                                                                                      | genome Human • assembly Dec. 2013 (GRCh38/hg38) • Search uc064wua.1                                                                                                    | Go!                                   |  |
|                                                                                                    |                                                                                                    |                                                                                      | sort by Protein Homology - BLASTP  Configure filter (now off) display 25  Output sequ                                                                                                    | ence text                             |  |
|                                                                                                    | Numecy Vision                                                                                                    | er BLASTP<br>Versty                                                                  | on Description                                                                                                    |                                       |  |
| ļ                                                                                                    | 1ABO n/a                                                                                                    | 0 chr9 133,265,                                                                      | 108 The sequence shown here is derived from an Ensembl automatic analysis pipeline and s                                                                                                    | hould be considered as preliminary da |  |
|                                                                                                    | 2 GBGT1 n/a n/a n/a n/a n/a                                                                                                    | 4e-70 chr9 133,158,                                                                  | 149 Homo sapiens globoside alpha-1,3-N-acetylgalactosaminyltransferase 1 (GBGT1), transc                                                                                                    | ript variant 1, mRNA. (from RefSeq NI |  |
|                                                                                                    |                                                                                                    | 10-52 CHIT 33,313,9                                                                  | 22 Inonio sapiens aipira 1,3-galaciosylitaristerase 2 (A3GALT2), mikiva. (from RefSeq NM 1                                                                                                    | - NM 402074)                          |  |

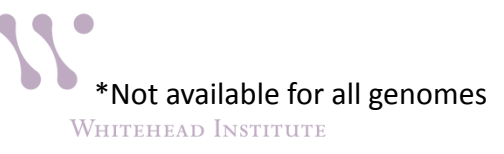

Prot A0A087X009)

# Track Data Hubs

| â        | Genomes       | Genome Browser        | Tools       | Mirrors      | Downloads        | My Data        | Help        | About Us       |                          |
|----------|---------------|-----------------------|-------------|--------------|------------------|----------------|-------------|----------------|--------------------------|
| Track Da | ata Hubs      |                       |             |              |                  | Sessions       |             |                |                          |
|          |               |                       |             |              |                  | Track Hub      | 5           |                |                          |
| Track da | ta hubs are c | ollections of externa | l tracks th | at can be im | ported into the  | Custom In      | acks        | rack           | s show up under the hu   |
| main bro | wser page, a  | s well as on the cont | igure pag   | e. For more  | information, see | e the User's Q | Suide. Io I | import a publi | c hub click its "Connect |

#### NOTE: Because Track Hubs are created and maintained by external sources, UCSC is not responsible for their content.

| Public Hubs                                                                 | My Hubs                                                                           |                                                                                                    |                                                             |  |  |  |  |  |  |
|-----------------------------------------------------------------------------|-----------------------------------------------------------------------------------|----------------------------------------------------------------------------------------------------|-------------------------------------------------------------|--|--|--|--|--|--|
| Enter search terms to find in public track hub description pages:           |                                                                                   |                                                                                                    |                                                             |  |  |  |  |  |  |
| methylation Search Public Hubs                                              |                                                                                   |                                                                                                    |                                                             |  |  |  |  |  |  |
| Displayed list <b>restricted by search terms:</b> methylation Show All Hubs |                                                                                   |                                                                                                    |                                                             |  |  |  |  |  |  |
| Display                                                                     | Display Hub Name Description Assemblies                                           |                                                                                                    |                                                             |  |  |  |  |  |  |
|                                                                             | Deadman Enicenemics Data                                                          | Poadman Enigonomics Human Enigonomo Atlas                                                                                                    |                                                             |  |  |  |  |  |  |
| Connect                                                                     | Complete Collection at Wash<br>U VizHub                                           | Data Complete Collection, VizHub at<br>Washington University in St. Louis                                                                                                    | hg19                                                        |  |  |  |  |  |  |
| Connect                                                                     | Complete Collection at Wash<br>U VizHub<br>ENCODE Analysis Hub                    | Data Complete Collection, VizHub at<br>Washington University in St. Louis<br>ENCODE Integrative Analysis Data Hub                                                                                                    | hg19<br>hg19                                                |  |  |  |  |  |  |
| Connect<br>Connect<br>Connect                                               | Complete Collection at Wash<br>U VizHub<br>ENCODE Analysis Hub<br>DNA Methylation | Noadmap Epigenomics Human Epigenomic Atlas         Data Complete Collection, VizHub at         Washington University in St. Louis         ENCODE Integrative Analysis Data Hub         Hundreds of analyzed methylomes from         bisulfite sequencing data | hg19<br>hg19<br>[+] hg38, hg19, hg18,<br>mm9, mm10, panTro2 |  |  |  |  |  |  |

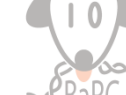

# Share/Save Session

| Â                  | Genomes                                                                           | Genome Browser                       | Tools        | Mirrors     | Downloads       | My Data        | Help       | About Us        |  |
|--------------------|-----------------------------------------------------------------------------------|--------------------------------------|--------------|-------------|-----------------|----------------|------------|-----------------|--|
| Sign in            | to UCSC Ge                                                                        | nome Bioinforma                      | atics        |             |                 | Sessions       |            |                 |  |
| Login              |                                                                                   |                                      |              |             |                 | Track Hubs     |            |                 |  |
| Create a           | an account                                                                        |                                      |              |             |                 | Custom Tra     | icks       |                 |  |
| Signing            | in enables voi                                                                    | i to save current set                | tinas into a | a named se  | ession and then | restore settin | as from th | e session later |  |
| If you wi          | ish, you can sl                                                                   | hare named session                   | s with othe  | er users.   |                 |                | go nom a   |                 |  |
|                    |                                                                                   |                                      |              |             |                 |                |            |                 |  |
| Sessior            | n Manageme                                                                        | ent                                  |              |             |                 |                |            |                 |  |
| See the            | Sessions Use                                                                      | e <mark>r's Guide</mark> for more ir | nformation   | about this  | tool.           |                |            |                 |  |
| Click he           | <u>Click here to reset</u> the browser user interface settings to their defaults. |                                      |              |             |                 |                |            |                 |  |
| lf you <u>si</u> g | <u>gn in</u> , you will                                                           | also have the option                 | to save na   | amed sessi  | ions.           |                |            |                 |  |
| Save S             | Settings                                                                          |                                      |              |             |                 |                |            |                 |  |
| Save cu            | irrent settings                                                                   | to a local file:                     |              |             |                 |                |            |                 |  |
| file:              |                                                                                   | file type retur                      | ned: plain   | text        | - submit        |                |            |                 |  |
| (leave             | e file blank to                                                                   | get output in browse                 | r window)    |             |                 |                |            |                 |  |
| Restor             | e Settings                                                                        |                                      |              |             |                 |                |            |                 |  |
| Use set            | tings from and                                                                    | other user's saved se                | ession:      |             |                 |                |            |                 |  |
| user:              |                                                                                   | session na                           | me:          |             | submit          |                |            |                 |  |
| Use set            | tings from a lo                                                                   | ocal file:                           | Browse       | No file sel | ected.          | submit         |            |                 |  |
| Use set            | tings from a U                                                                    | RL (http://, ftp://)                 |              |             | submit          |                |            |                 |  |

# Ensembl ensembl.org

- Website was launched in 2000
- Joint project by EMBL-EBI and Wellcome Trust
- Current Ensembl release: 89 (May 2017)
- Not just a browser an automated genome annotation pipeline
  - includes hand-curated gene annotation (eg. Vega and Havana)
- BioMart allows easy access to (download) most of the Ensembl data

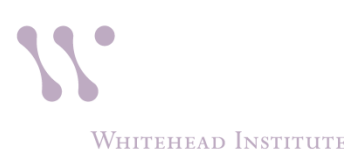

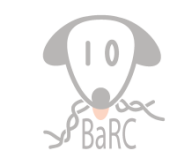

# **Ensembl Browser**

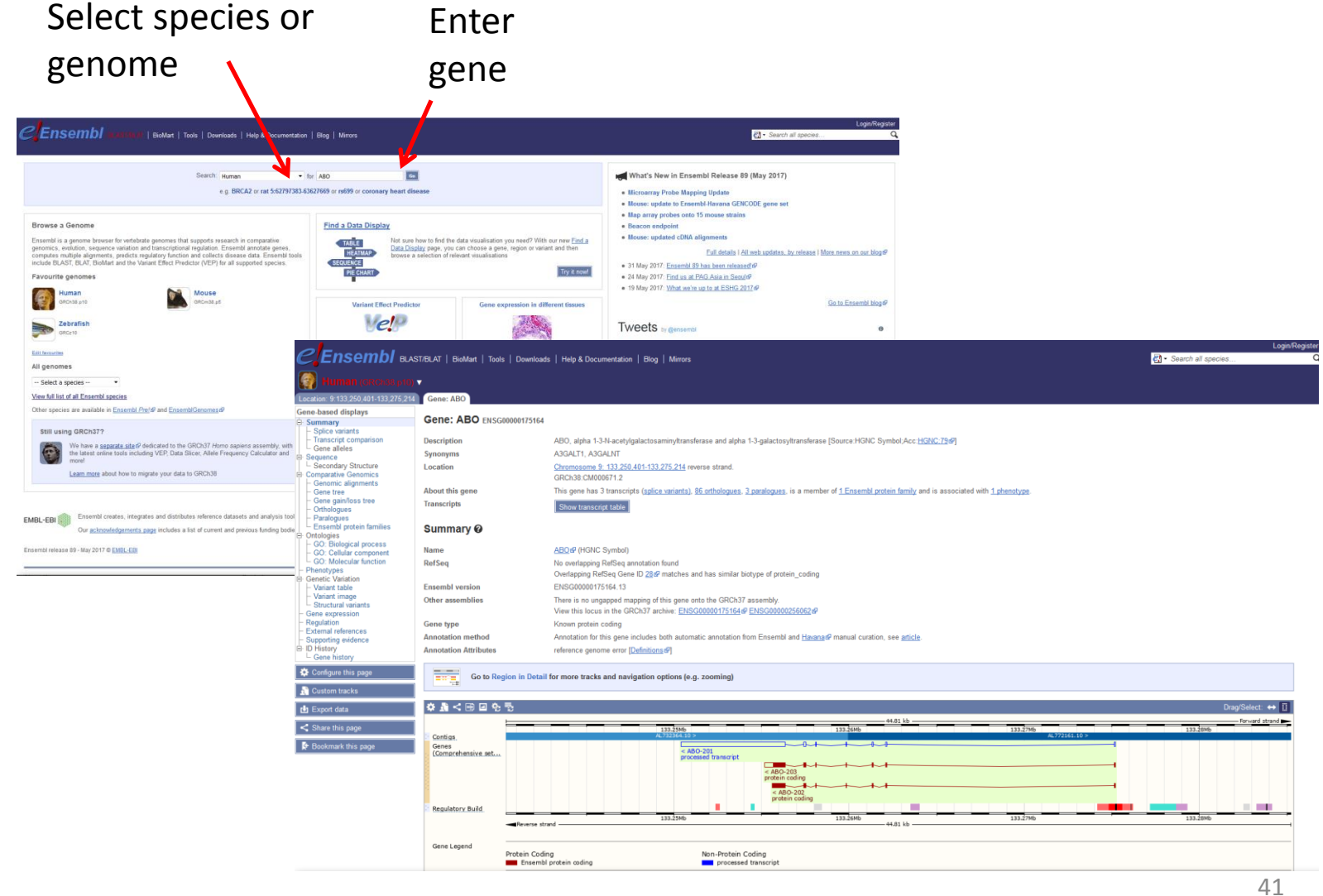

# **Ensembl: Gene Tree**

#### Location: 9:133,250,401-133,275,214

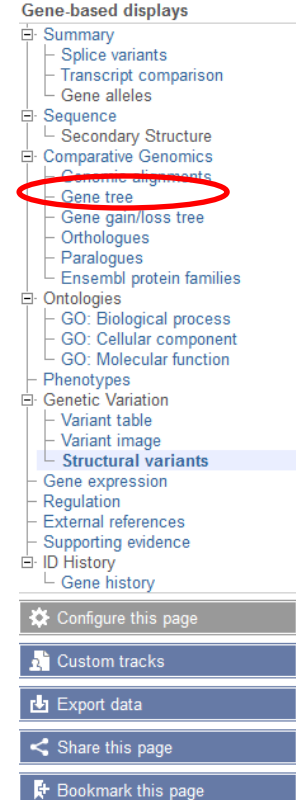

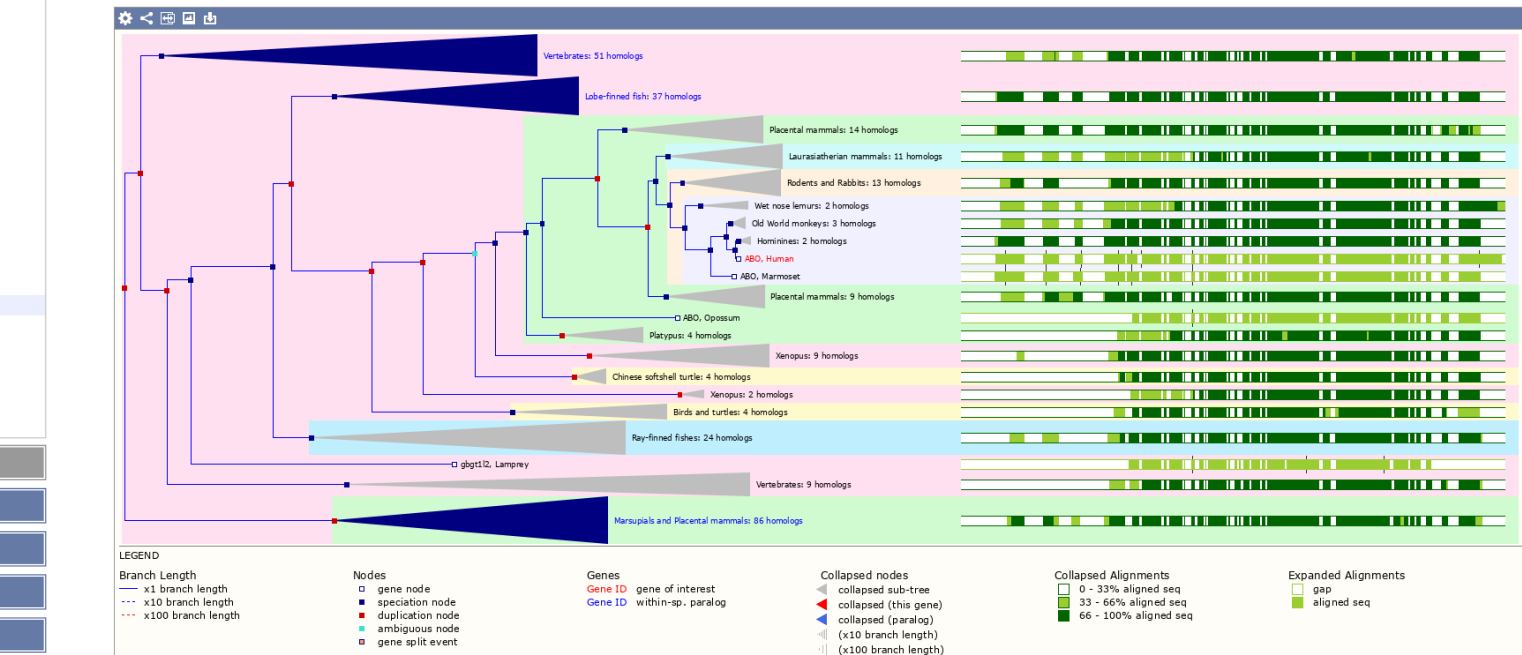

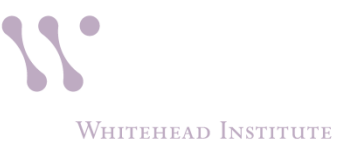

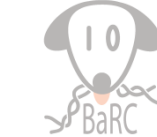

# BioMart

| CENSEMBI BLAST/BLAT                                                                                                    | BioMart   Tools   Downloads   Help & Documentation   Blog                                         | Login/Register<br>द्वी ← Search all species Q |
|----------------------------------------------------------------------------------------------------|---------------------------------------------------------------------------------------------------|-----------------------------------------------|
| New Count Results                                                                                                    | ∳ URL S XML S Peri ® Help                                                                         |                                               |
| Dataset<br>Human genes (GRCh38,p10)<br>Filters<br>[None selected]<br>Attributes<br>Gene stable ID<br>Transcript stable ID<br>Dataset<br>[None Selected] | Choose Database:<br>• Ensembl Genes<br>• Mouse Strains<br>• Ensembl Variatio<br>• Ensembl Regulat | n<br>ion                                      |

\_

Whitehead Institute

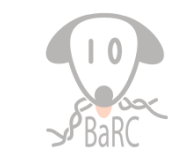

# **BioMart: Filter for Input**

|                                        | AT   BioMart   Tools   Downloads   Help & Documentation   Blog |                                                                                                    | Login/Register |
|----------------------------------------|----------------------------------------------------------------|----------------------------------------------------------------------------------------------------|----------------|
| New Count Results                      |                                                                | 🖕 URL 🛛 XML 🖉 Peri 🕲 Help                                                                                                    |                |
| Dataset<br>Human geoss (GRCh38.p10)    | (If filter value                                               | Please restrict your query using criteria below<br>use are truncated in any lists, hover over the list item to see the full text)                                                                                                    |                |
| [None selected]                        |                                                                |                                                                                                    |                |
| Gene stable ID<br>Transcript stable ID | Limit to genes (external references)                           | With CCDS ID(s)                                                                                                    |                |
| Dataset [None Selected]                | Input external references ID list [Max 500 advised]            | Gene stable ID(s) [e.g. ENSC0000000003]       ▼         Gene stable ID(s) [e.g. ENSC0000000003]       ▲         Transcript stable ID(s) [e.g. ENST00000000233]       ▲         Protein stable ID(s) [e.g. ENSP0000000233]       ■         Exon ID(s) [e.g. ENSE00000327880]       ■ |                |
| Filter by                              | Limit to genes (microarray probes/probesets)                   | Gene Name(s) [e.g. sno26]<br>Transcript Name(s) [e.g. sno26.3-201]<br>CCDS ID(s) [e.g. CCDS10] ded                                                                                                    |                |
| <ul> <li>Region</li> </ul>             | Input microarray probes/probesets ID list [Max 500 advised]    | ChEMBL ID(s) [e.g. CHEMBL1075092]<br>Clone-based (Ensembl) gene ID(s) [e.g. AB015752.1]<br>Clone-based (Ensembl) transmit ID(s) [e.g. AB015752.1-201]                                                                                                    |                |
| • Gene                                 |                                                                | Clone-based (Vega) gene ID(s) [e.g. AB015752.3]<br>Clone-based (Vega) transcript ID(s) [e.g. AB015752.3-001]                                                                                                    |                |
| <ul> <li>Phenotype</li> </ul>          | Transcript count >=                                            | DataBase of Aberrant 3' Spice Sites name(s) [e.g. ABCC8]<br>DataBase of Aberrant 3' Spice Sites ID(s) [e.g. 1]<br>DataBase of Aberrant 5' Spice Sites name(s) [e.g. ABCD1]                                                                                                    |                |
| • GO                                   | Transcript count <=     Gene type                              | Data8ase of Aberrant 5' Spice Stes ID(s) [e.g. 1]<br>Ensembl Human Transcript ID(s) [e.g. EHST0000003084]<br>Ensembl Human Transcript ID(s) [e.g. EHST00000003084]                                                                                                    |                |
| Multi species                          | S                                                              | EntrezGene transcript name ID(s) [e.g. AA06-201]<br>European Nucleotide Archive ID(s) [e.g. AA06-201]                                                                                                    |                |
| comparison                             |                                                                | IG_D_gene<br>IG_J_gene<br>IG_J_pseudogene<br>IG_pseudogene                                                                                                    |                |
| Protein                                | Transcript type                                                | 3prime_overlapping_ncRNA                                                                                                    |                |
| domains/fan                            | n                                                              | IG C gene                                                                                                    |                |

• Variant

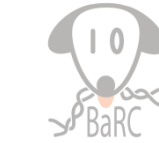

## **BioMart: Attributes for Output**

#### Ensembl BLAST/BLAT | BioMart | Tools | Downloads | Help & Documentation | Blog

🛃 🕶 Search all species...

Q

| New Count Results                      |                                                                                                    | ★ URL 2 Perl ® Help                                                                                                    |  |
|----------------------------------------|----------------------------------------------------------------------------------------------------|----------------------------------------------------------------------------------------------------|--|
| Dataset                                |                                                                                                    | Please select columns to be included in the output and hit 'Results' when ready                                                                                                    |  |
| Human genes (GRCh38.p10)               | Missing non coding genes in your mart query output, please check the following FAQ                                                                                                    |                                                                                                    |  |
| Filters [None selected] Attributes     | ✔ Features ● Variant (Germline)<br>Structures ● Variant (Somatic)<br>● Homologues ● Sequences                                                                                                    |                                                                                                    |  |
| Gene stable ID<br>Transcript stable ID | GENE:                                                                                                    |                                                                                                    |  |
|                                        | Ensembl                                                                                                    | APPRIS annotation                                                                                                    |  |
| Dataset                                | Transcript stable ID                                                                                                    | Gene name                                                                                                    |  |
| [None Selected]                        | Protein stable ID Exon stable ID Gene description Gene start (bp) Gene end (bp) Strand Karyotype band Transcript start (bp) Transcript end (bp) Transcript end (bp) Transcript ength (including UTRs and CDS) Transcript support level (TSL) GENCODE basic annotation | Source of gene name Transcript name Source of transcript name Transcript count % GC content Gene type Transcript type Source (gene) Source (transcript) Status (grene) Status (transcript) Version (gene) Version (transcript) |  |
|                                        | Phenotype         Phenotype description         Source name         Study external reference         EXTERNAL:         B PROTEIN DOMAINS AND FAMILIES:                                                                                                    | <ul> <li>Strain name</li> <li>Strain gender</li> <li>□ P value</li> </ul>                                                                                                    |  |
|                                        |                                                                                                    |                                                                                                    |  |

Datasets -> Filters (filtering and inputs) -> Attributes (desired output) -> Results

DiaMart futorial | VouTuba | VouKu

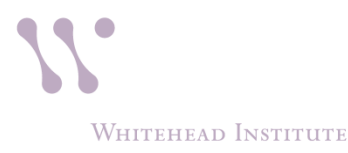

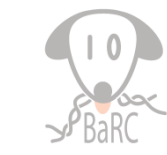

# **BioMart: Attributes for Output**

CENSEMBI BLAST/BLAT | BioMart | Tools | Downloads | Help & Documentation | Blog

Login/Register

| New Count Results                                                                                                    | 🛧 URL 😰 XML 🔮 Perl 🕐 Help                                                                                                    |
|----------------------------------------------------------------------------------------------------|----------------------------------------------------------------------------------------------------|
| Dataset                                                                                                    | Please select columns to be included in the output and hit 'Results' when ready                                                                                                    |
| Human genes (GRCh38.p10)<br>Filters<br>Phone selected]<br>Attributer<br>Peptide<br>Gene stable ID<br>Transcript stable ID | Missing non coding genes in your mart query output, please check the following FAQ                                                                                                    |
|                                                                                                    | Features Variant (Germline)     Structures Variant (Somatic)     Homologues Sequences                                                                                                    |
|                                                                                                    | B SEQUENCES:                                                                                                    |
|                                                                                                    | Sequences (max 1)                                                                                                    |
| Dataset                                                                                                    |                                                                                                    |
| [None Selected]                                                                                                    | Unspliced (Transcript)       5' UTR         Unspliced (Gene)       3' UTR         Flank (Transcript)       Exon sequences         Flank (Gene)       cDNA sequences         Flank-coding region (Transcript)       Coding sequence         Flank-coding region (Gene)       @ Peptide |
|                                                                                                    | Upstream flank                                                                                                    |
|                                                                                                    | Downstream flank                                                                                                    |
|                                                                                                    | HEADER INFORMATION:                                                                                                    |

Datasets -> Filters (filtering and inputs) -> Attributes (desired output) -> Results

RioMart futorial | YouTube | YouKu

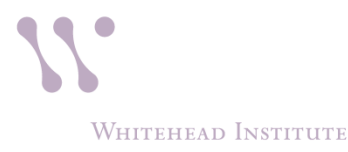

1

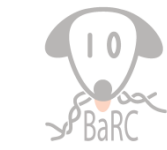

# **Practical Tips**

- Take careful notes of genome assembly (eg. hg19 vs hg38) for
  - coordinates
  - custom browser files
- Genome assembly are usually updated every several years, however, annotation may be updated frequently (eg. RefSeq)
- Data displayed, especially on UCSC Genome Browser, may be generated from other sources (click on track description for more info or citation)
- Try different genome browsers based on your questions and needs
  - turning-on all available tracks/data will be too noisy: use relevant tracks only

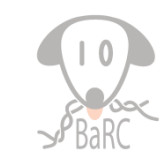

# More Information

UCSC Browser Tutorials

https://genome.ucsc.edu/training/index.html

Free Videos:

https://genome.ucsc.edu/training/vids/index.html

Open Helix:

http://www.openhelix.com/ucsc

- FAQ: https://genome.ucsc.edu/FAQ/
- Genomewiki:

http://genomewiki.ucsc.edu/index.php/Main\_Page

- Kent Utils (command-line tools already installed on tak): http://hgdownload.soe.ucsc.edu/admin/exe/linux.x86\_64/FOOTER
- Ensembl Tutorials:

http://www.ensembl.org/info/website/tutorials/index.html

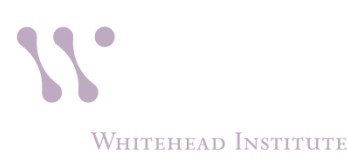

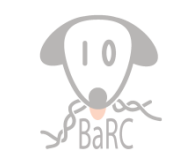